# 蓝海灵豚医疗器械管理软件用户指南

快速入门

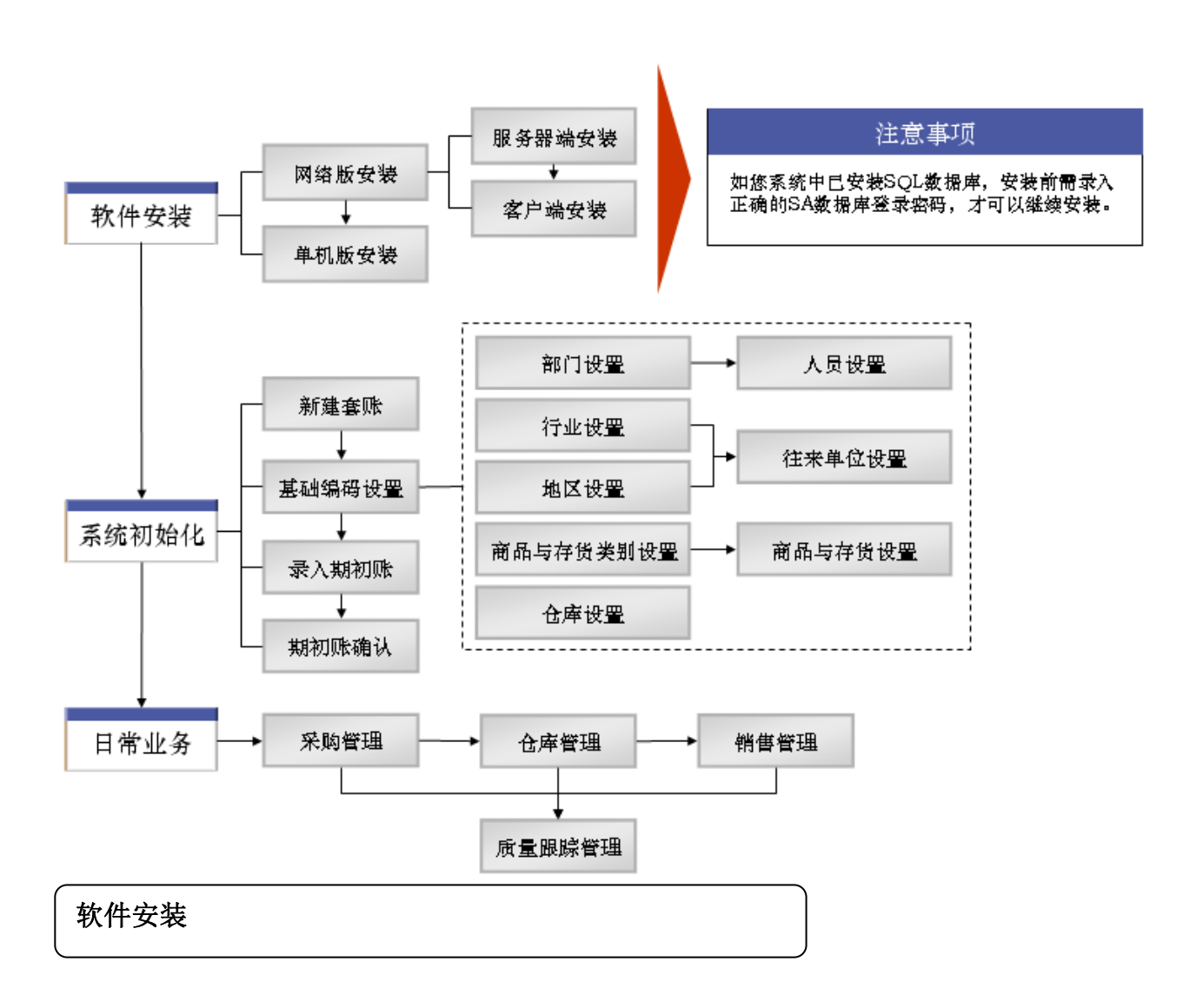

# 硬件配置要求

服务器:

| 项目   | 最低配置          | 建议配置                    |  |
|------|---------------|-------------------------|--|
| СРИ  | 2.4GHz 以上双核   | 3GHz 以上双核或四核            |  |
| 内存   | 2G            | 4G                      |  |
| 硬盘空间 | 500G          | 1T(采用 Raid1 或 Raid5 模式) |  |
| 光驱   | CD-ROM        | DVD-RW                  |  |
| 网卡   | 10M/100M 兼容网卡 | 100M 服务器网卡              |  |

客户机:

| 项目   | 最低配置          | 建议配置          |
|------|---------------|---------------|
| CPU  | 1.5GHz 以上     | 2.4GHz 以上双核   |
| 内存   | 1G            | 2G            |
| 硬盘空间 | 20G           | 80G           |
| 光驱   | CD-ROM        | DVD-ROM       |
| 図卡   | 10M/100M 兼容网卡 | 10M/100M 兼容网卡 |

# 网络环境要求(根据产品需要)

内部局域网络环境或宽带网络环境 (建议使用同一网络运营商)

# 软件环境要求

1、服务器/客户端: WINDOWS SERVER 2003 with SP2 标准版或企业版

Microsoft Windows XP Professional SP3简体中文版操作系统 Microsoft Windows 7 简体中文版操作系统 Microsoft SQL Server 2000 以上数据库环境

2、数据库: Microsoft SQL Server 2000 SP4/ Microsoft SQL Server 2005 SP4/ Microsoft SQL Server 2008数据库环境。

# 安装步骤

当您的硬件配置、网络环境以及软件环境都已符合要求时,您就可以进行医疗器械管理软件的安装 了。

注意:

 1、在安装过程中,如果是**单机版**用户,则在一台计算机上点击"单机版安装",安装程序将自动完成 相应的安装。

- 2、在安装过程中,如果是网络版用户,则先在服务器上运行,点击"服务器端安装",再在客户机(终端)上运行,点击"客户端安装",安装程序将自动完成相应的安装。(说明:服务器端机器也可以安装"客户端"程序。
- 3、蓝海灵豚医疗器械管理软件分"标准版"和"认证版"两个版本,以下安装以"标准版"为例。"认证版"安装可参照"标准版"安装过程。

# 📥 单机版安装

第一步:双击运行安装程序文件中的 AutoRun.exe 文件,系统自动启动安装向导。

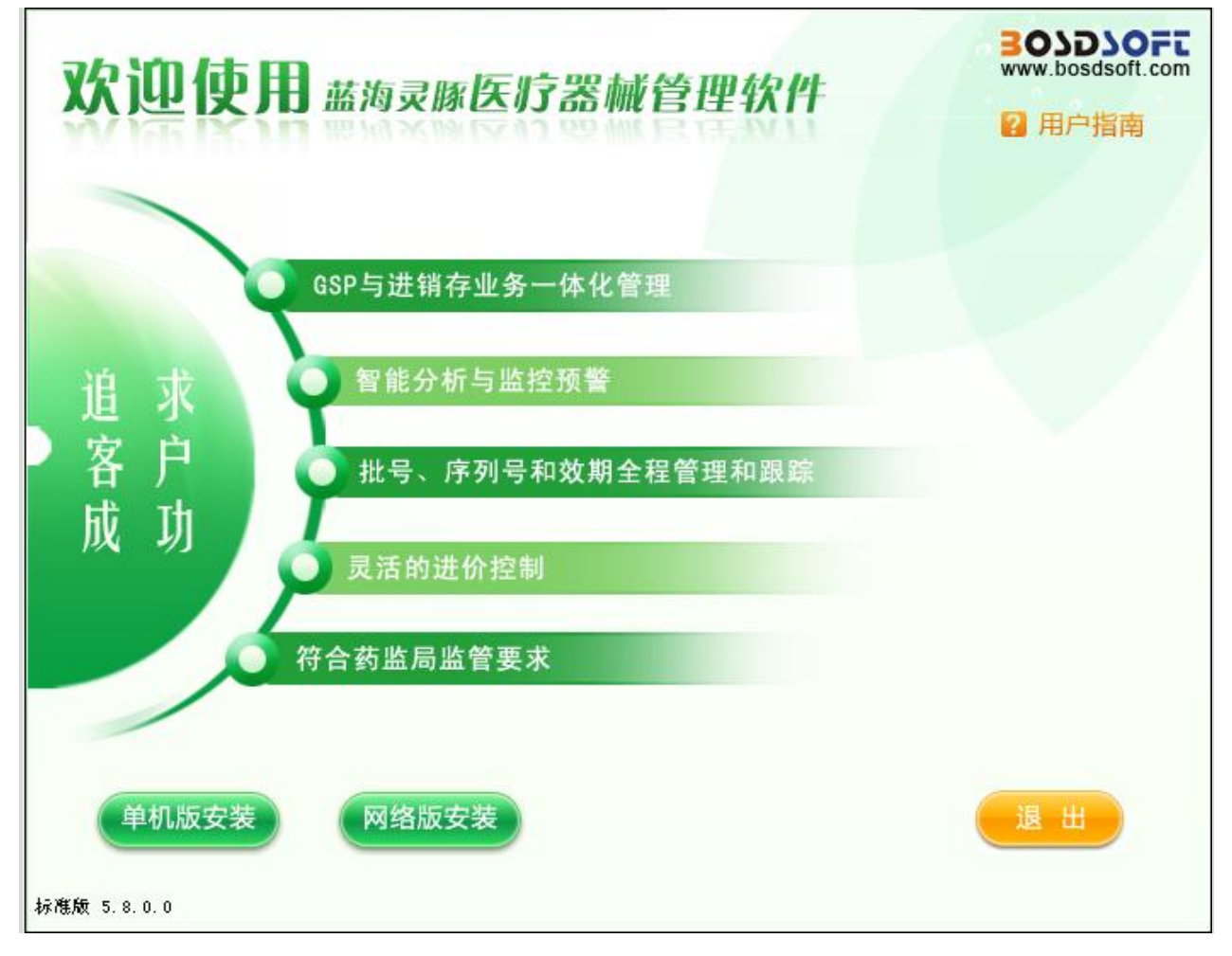

第二步:点击"单机版安装"按钮。进入"单机版安装导航"页面。

| <b>茲海灵豚医疗器械管理软件</b><br>本机环境<br>Windows版本: Windows XP (SP3)<br>MS 数据库: SQL Server 2000<br>可用磁盘空间: C盘 16.496<br>D盘 22.436<br>正盘 17.606<br>F盘 29.346 | SOLDSOFT<br>www.bosdsoft.com<br>単机版安装导航<br>数据库实例<br>默认 |
|----------------------------------------------------------------------------------------------------|--------------------------------------------------------|
| 安装步骤                                                                                                    |                                                        |
| 第一步 .NET FRAMEWORK2.0插件安装                                                                                                    |                                                        |
| 第二步 数据库引擎安装                                                                                                    |                                                        |
| 第三步 服务器端程序安装                                                                                                    |                                                        |
| 第四步 许可服务安装 (提示:杀毒软件可能会                                                                                                    | 会出现病毒提示,请点击允许放心使用!)                                    |
| 第五步 客户端程序安装                                                                                                    |                                                        |
| 开始安装                                                                                                    | 退出                                                     |

第三步:点击"开始安装"按钮,系统验证安装环境后,自动启动安装向导。

**第四步:**如果您前期安装过 SQL 数据库,并设置了 SA 的密码,那么请在此处录入密码。录入密码后, 点击"确认"按钮。系统继续安装。如果您前期没有安装过 SQL,则此步会自动略过。

| ì | <b>精输入SQL的用</b> | 户信息: 🛛 🗙 |
|---|-----------------|----------|
|   | 用户名:            | SA       |
|   | 密 码:            |          |
|   | 确认密码 :          |          |
|   | 确认              | 取消       |

第五步:系统弹出"客户端程序安装"向导。

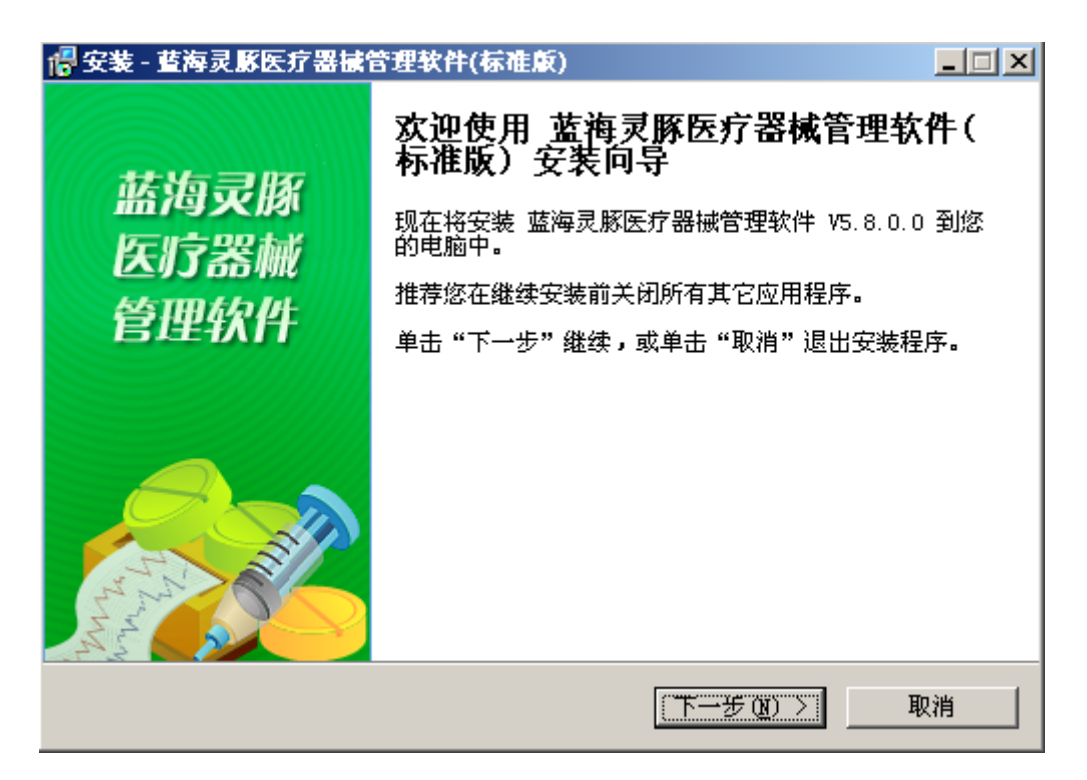

**第六步:**点击"下一步"按钮。并录入服务器名称,如果为单机版用户,可不需更改默认值。如果为网络版用户的客户端安装,需在此处录入服务器机器名称。然后点击"确定"按钮。

| 服务器名称或IP地址 | × |
|------------|---|
| (local)    |   |
| 确定         |   |

第七步:选择"我同意此协议"项,点击"下一步"按钮。

| 📲 安装 - 董海灵豚医疗器械管理软件(标准版)                                                                                                    | _ 🗆 🗙 |
|----------------------------------------------------------------------------------------------------|-------|
| <b>许可协议</b> 继续安装前请阅读下列重要信息。                                                                                                    |       |
| 诸仔细阅读下列许可协议。您在继续安装前必须同意这些协议条款。                                                                                                    |       |
| < 蓝海灵豚医疗器械管理软件 > 最终用户许可协议                                                                                                    |       |
| 重要须知 — 请认真阅读:本最终用户许可协议(以下称《协议》)是您<br>(个人或单一机构团体)与沈阳蓝海灵豚软件技术有限公司(以下称"蓝<br>海灵豚软件公司")之间有关上述软件产品的法律协议。本软件产品包括<br>计算机软件并且还可能包括相关媒体、印刷材料和"联机"或电子文档<br>(以下称"软件产品")。本"软件产品"还包括蓝海灵豚软件公司提供<br>给您的对原"软件产品"的任何更新和补充软件。任何与"软件产品"一 | T     |
| <ul> <li>● 我同意此协议 (A)</li> <li>● 我不同意此协议 (D)</li> </ul>                                                                                                    |       |
| < 上一步 (B) 下一步 (B) >                                                                                                    | 取消    |

**第八步:**选择客户端程序安装的路径,系统默认路径为C:\Program file\...,也可以通过单击"浏览" 按钮来改变安装路径,然后点击"下一步"按钮。

| 📲 安装 - 董海灵豚医疗器械管理软件(标准版)                               | _ 🗆 🗙 |
|--------------------------------------------------------|-------|
| <b>选择目标位置</b><br>您想将 蓝海灵豚医疗器械管理软件(标准版)安装在什么地方 <b>?</b> |       |
| 安装程序将安装 蓝海灵豚医疗器械管理软件(标准版)到下列文件     中。                  | 夹     |
| 单击 "下一步" 继续。如果您想选择其它文件夹,单击 "浏览"。                       |       |
| ogram Files/蓝海灵豚软件公司/蓝海灵豚医疗器械管理软件 浏览(R).               |       |
|                                                        |       |
| 至少需要有 96.8 MB 的可用磁盘空间。                                 |       |
| 〈上一步(26) 下一步(20) 〉                                     | 取消    |

**第九步:** 创建程序菜单,可以选择系统默认设置,也可以通过单击"浏览"按钮来改变,然后点击"下一步"按钮。

| 📲 安装 - 董海灵豚医疗器械管理软件(标准版)                    | <u> </u> |
|---------------------------------------------|----------|
| <b>选择开始菜单文件夹</b><br>您想在哪里放置程序的快捷方式 <b>?</b> |          |
| 安装程序现在将在下列开始菜单文件夹中创建程序的快捷方式。                |          |
| 单击"下一步"继续。如果您想选择其它文件夹,单击"浏览"。               |          |
| <b>蓝海灵脉医疗器械管理软件</b> 浏览 (B)                  |          |
|                                             |          |
|                                             |          |
|                                             |          |
|                                             |          |
|                                             |          |
|                                             |          |
|                                             |          |
| < 上一步 (8) 下一步 (8) > 取                       | 消        |

**第十步:**点击"下一步"按钮。

| 📲 安装 - 藍海灵豚医疗器械管理软件(标准版)                           |          |
|----------------------------------------------------|----------|
| <b>选择附加任务</b><br>您想要安装程序执行哪些附加任务 <b>?</b>          |          |
| 选择您想要安装程序在安装 蓝海灵豚医疗器械管理软件(标准版) 时执行的附加任务,然后单击"下一步"。 |          |
| 添加图标:<br>▼ <u>在真面上创建图标 @</u> )                     |          |
|                                                    |          |
| 〈上一步(18) 下一步(19) 〉 取消                              | <u>i</u> |

**第十一步:**点击"安装"按钮。系统自动安装客户端程序。

| le 安装 - 董海灵豚医疗器械管理软件(标准版)                               | <u> </u> |
|---------------------------------------------------------|----------|
| <b>准备安装</b><br>安装程序现在准备开始安装蓝海灵豚医疗器械管理软件(标准版)到您的<br>电脑中。 |          |
| 单击"安装"继续此安装程序。如果您想要回顾或改变设置,请单击"上一步"。                    |          |
| 目标位置:<br>C:\Program Files\蓝海灵豚软件公司\蓝海灵豚医疗器械管理软件         | <u> </u> |
| 开始菜单文件夹:<br>蓝海灵豚医疗器械管理软件                                |          |
| 附加任务:<br>添加图标:<br>在桌面上创建图标(0)                           |          |
| ्<br>र                                                  | -        |
|                                                         |          |
| < 上一步 (B) 【 安装 (I) 】 【 】                                | 取消       |

**第十二步:**点击"完成"按钮,完成客户端安装,退出安装。返回"单机版安装导航"页面。点击"退出"退出安装程序。

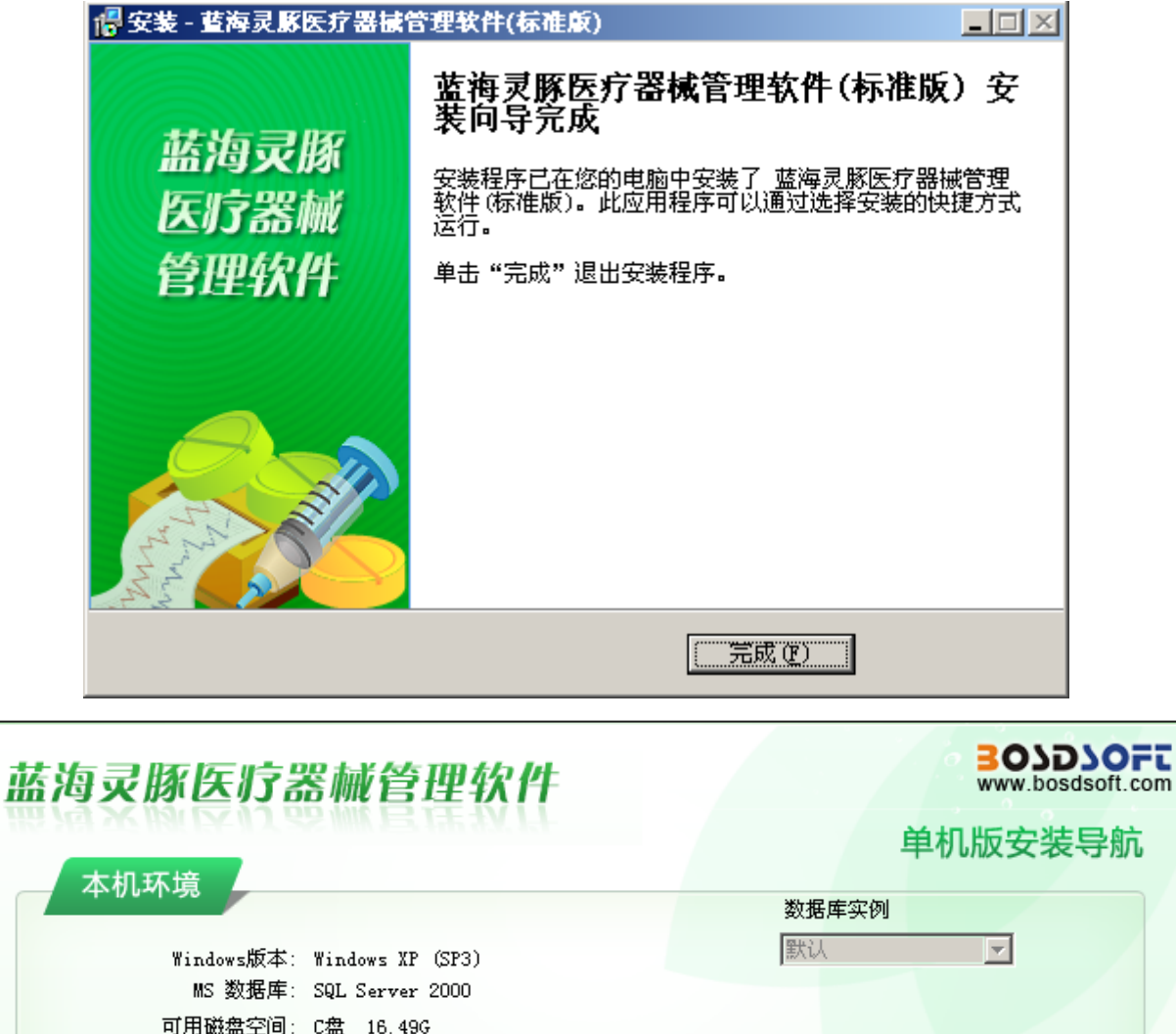

| Wind       | ows版本: Windows XP (SP3)   | 默认                            |
|------------|---------------------------|-------------------------------|
| MS<br>ਰਾਜਸ | 数据库: SQL Server 2000      |                               |
| 可用1        | 16.49G<br>D盘 22.43G       |                               |
|            | L盘 17.60G<br>F盘 29.34G    |                               |
|            |                           |                               |
|            |                           |                               |
| 安装步骤       |                           |                               |
|            |                           |                               |
|            | 第一步 .NET FRAMEWORK2.0插件安装 |                               |
| ō          | 第二步 数据库引擎安装               |                               |
| _          | 第三步 服务器端程序安装              |                               |
|            |                           |                               |
|            | 弗四步 许可服务安装 〔提示:余毒软件可〕     | 枢会出现病毒提示,诸点击允许风心使用 <b>!</b> ) |
| _          | 被工作 委内署组合委署               |                               |
|            | 弗五步 各尸病程序安装               |                               |
|            | 第四步 许可服务安装 (提示:杀毒软件可)     | 抱会出现病毒提示,诸点击允许放心使用 <b>!</b> ) |
|            | 弗五步 洛尸螨程序安装               |                               |

# 📥 网络版安装

第一步:双击运行安装程序文件中的 AutoRun.exe 文件,系统自动启动安装向导。

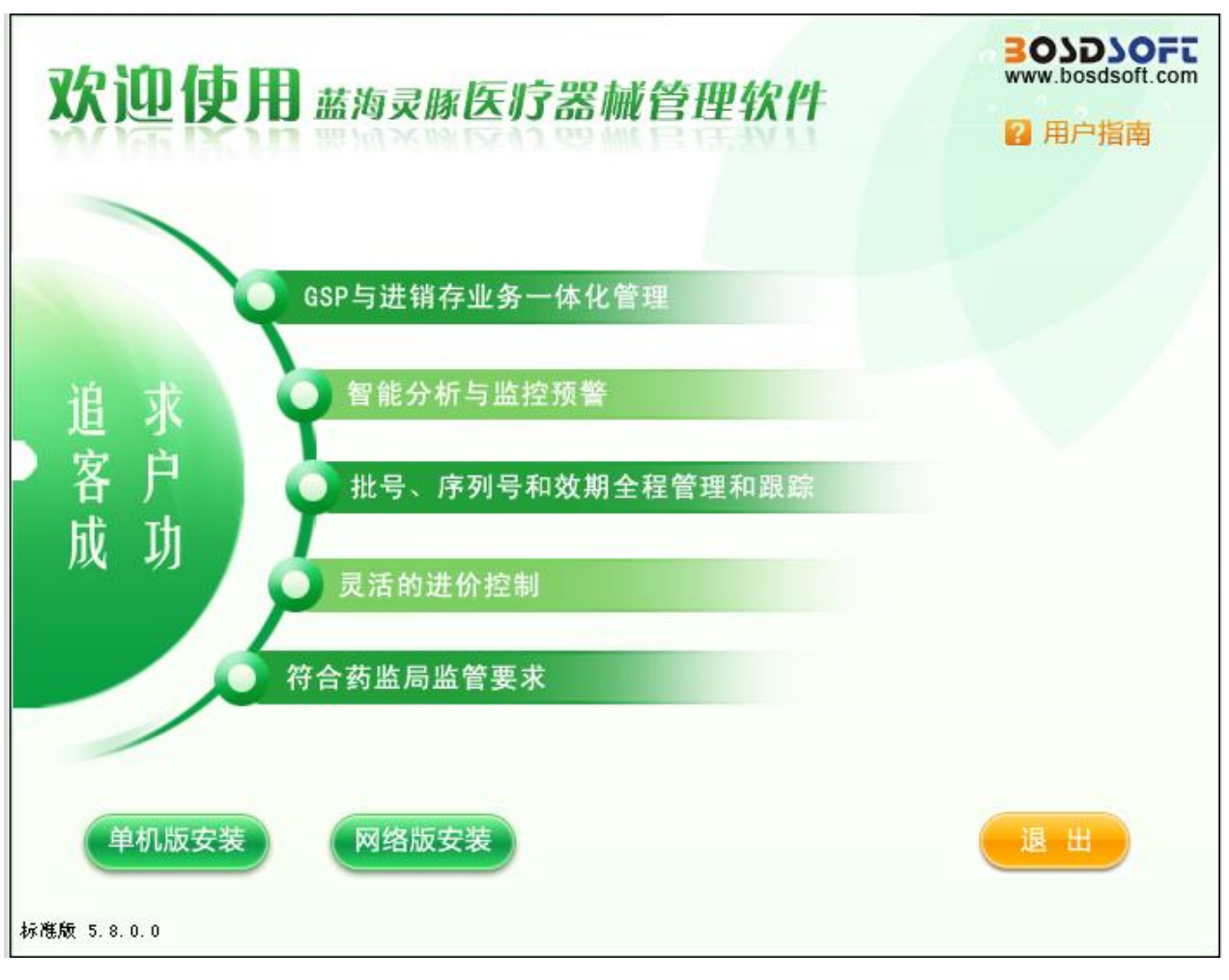

第二步:点击"网络版安装"按钮。进入"网络版安装导航"页面。

| 欢迎使用蓝海灵豚医疗器械管理软件 | BOSDSOFT<br>www.bosdsoft.com |
|------------------|------------------------------|
| 服务器端安装客户端安装      | 退出                           |

第三步:点击"服务器端安装"按钮。进入"服务器端安装导航"页面。

| 网络版安装导  |
|---------|
|         |
|         |
|         |
|         |
|         |
|         |
|         |
|         |
| f放心使用!) |
| 退出      |
|         |

第四步:点击"开始安装"按钮。系统验证安装环境后,自动启动安装向导。

**第五步:**如果您前期安装过 SQL,并设置了 SA 的密码,那么请在此处录入密码。录入密码后,点击"确 认"按钮。系统继续安装。如果您前期没有安装过 SQL,则此步会自动略过。

| 服务器名称或IP地址 |  |  |  |
|------------|--|--|--|
| (Local)    |  |  |  |
| 确定         |  |  |  |

**第六步:**服务器端安装完成后,系统提示"祝贺您,已经成功完成了软件的安装!"。

| 海灵豚医疗器械管理软件                                  | 303D30F<br>www.bosdsoft.co |
|----------------------------------------------|----------------------------|
| 海灭脉运りる柳居连环片                                  | 网络版安装导航                    |
| 本机环境                                         |                            |
| Windows版本: Windows XP (SP3)                  |                            |
| MS 数据库: SQL Server 2000<br>可用磁盘空间: C盘 16.49G |                            |
| D 盘 22,43G<br>E 盘 17,60G                     |                            |
| ♀ 第一步 .NET FRAMEWORK2.0插件安装                  |                            |
| ✓ 第三步 服务器端程序安装                               |                            |
| ✓ 第四步 许可服务安装 (提示:杀毒软件可能会出现病毒提供)              | 示,请点击允许放心使用!)              |
| 祝贺您,已詮成功完成了软件的安装!<br>                        |                            |
|                                              |                            |

第七步:点击"退出"按钮,返回"网络版安装导航"页面。

| 欢迎使用蓝海灵豚医疗器械管理软件 | BOSDSOFT<br>www.bosdsoft.com |
|------------------|------------------------------|
| 服务器端安装客户端安装      | 退出                           |

第八步:点击"客户端安装"按钮。进入"客户端程序安装"向导。

**第九步:** "客户端安装"步骤参照"单机版安装-第五步至第十二步"。返回"网络版安装导航"页面。 点击"退出"按钮,完成客户端安装。

注: 若为演示产品用户,完成上述安装即可,若为正式用户,还需进行如下操作。

🔸 许可文件导入

当您已购买软件成为正式用户后,需要在系统中导入正式用户许可文件。如果您收到邮寄的加密锁 需要将加密锁插入机器 UBS 口或并口上。如果您没收到加密锁,即表示您为无加密锁用户,可忽略此 步骤。

**第一步**:许可文件导入(药械版产品每个用户需要导入两个许可文件,两个文件不分先后,分别执行导入操作。)

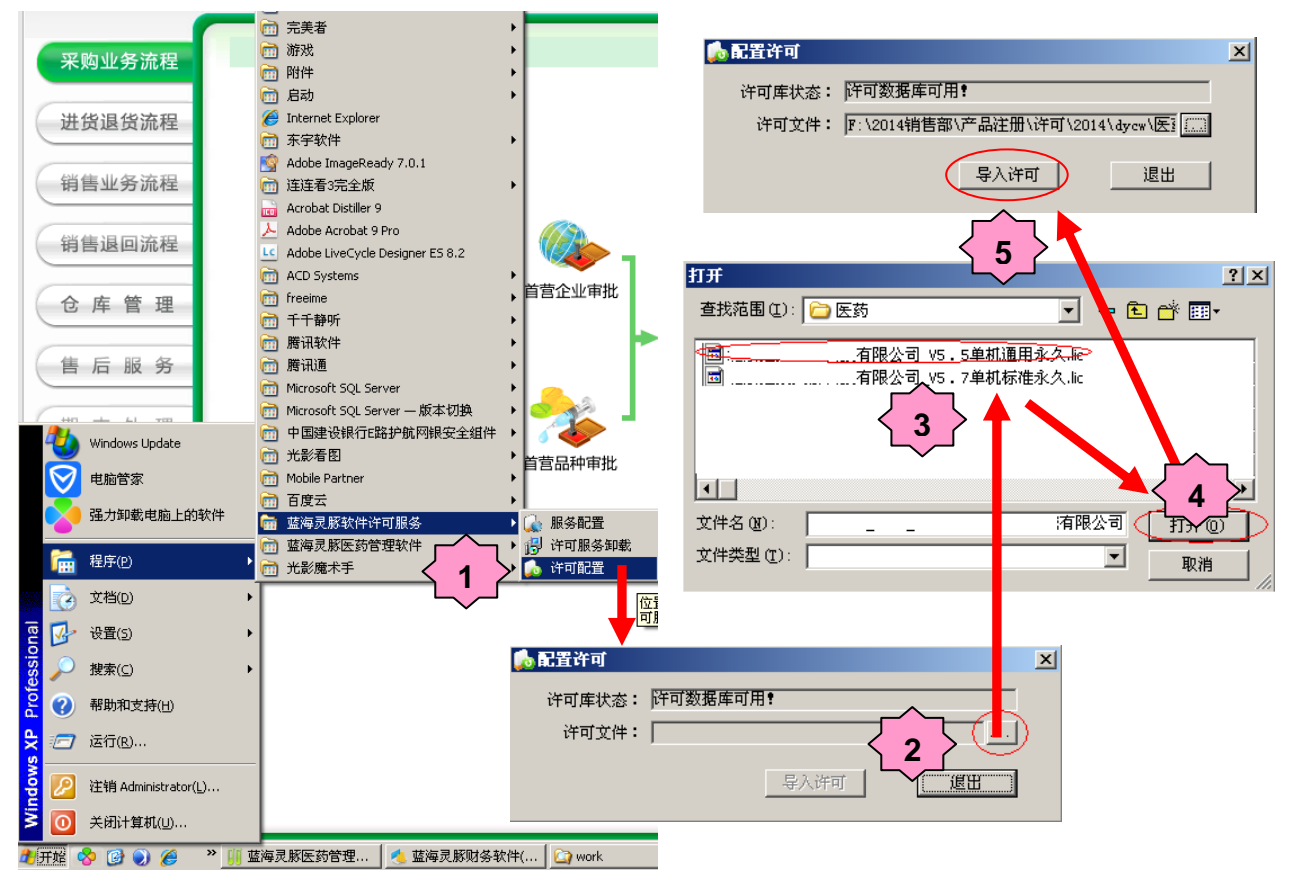

第二步:重启许可服务

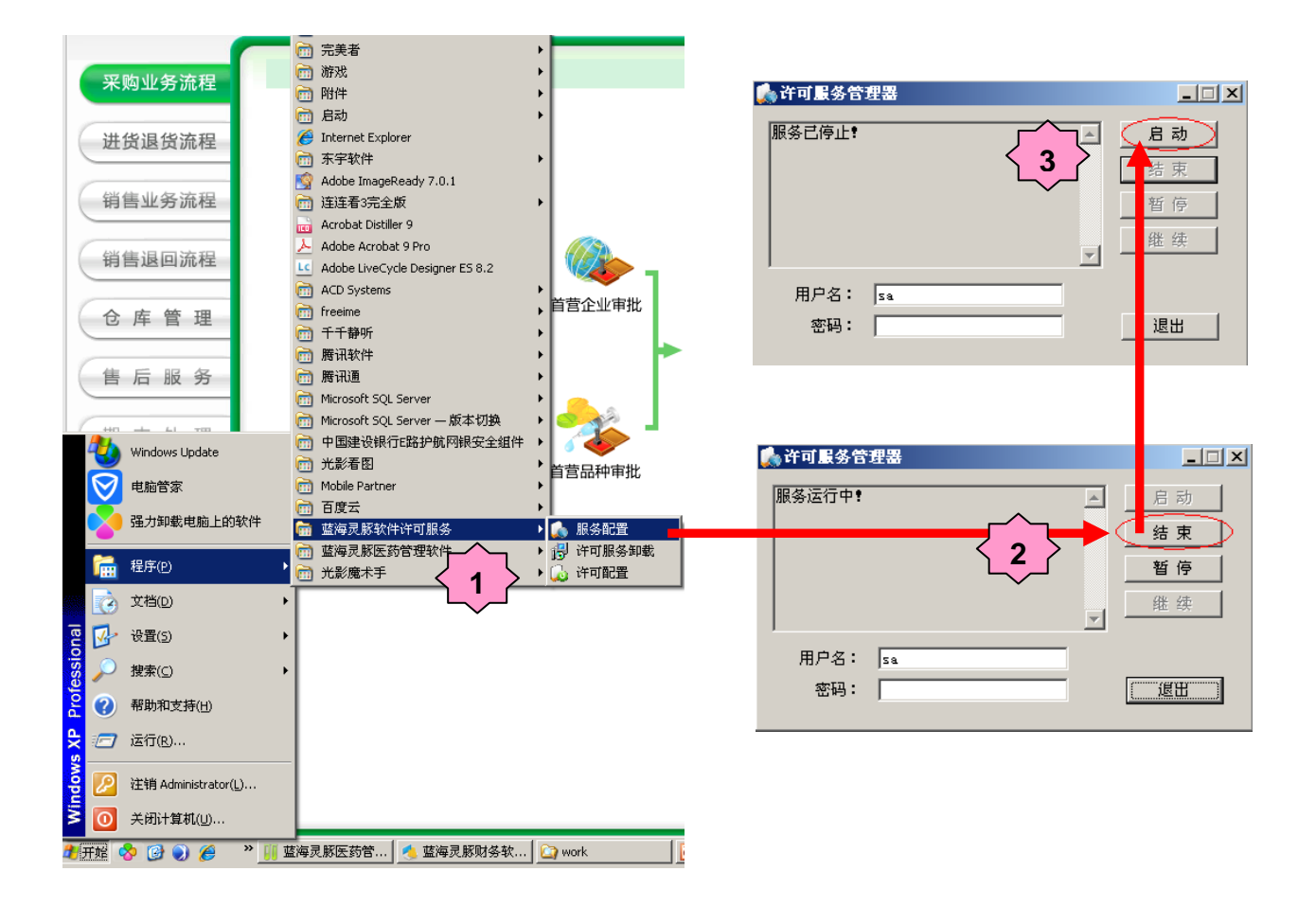

# 系统初始化

# 软件功能概述

《蓝海灵豚医疗器械管理软件》系统依据《体外诊断试剂经营企业(批发)验收标准》、《医疗器 械经营企业许可证检查验收标准》、2014 年最新发布的《医疗器械监督管理条例》、《医疗器械经营监 督管理办法》以及《医疗器械经营质量管理规范》的要求,结合医疗器械行业管理特点开发而成。覆盖 了医疗器械质量控制的全过程(包括进货管理、验收管理、储存与养护管理、销售与售后服务管理等)。 全面准确记录医疗器械商品的购进、入库验收、库存、销售、出库复核等信息,可快速根据批号查询商 品的购进、销售、库存信息及商品的供货单位和购货单位的合法信息。同时在管理职责、人员培训、设 备与设施、储存与养护及售后服务等方面,严格按质量标准制度进行记录。为医疗器械经营企业的进、 销、存业务及质量管理工作提供了全程支持。另外,系统开放上级药监部门监管平台数据接口,满足药 监部门实时数据监控要求。

# 软件基本功能架构图

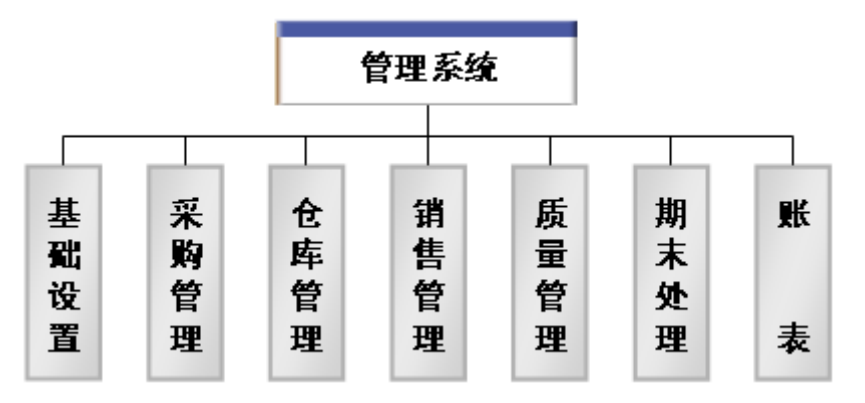

# 初始化数据准备

为了更好的完成初始化工作,请根据贵公司的管理需要准备以下资料,并建议用户在做初始化前将 资料录入在 EXCEL 中并打印出来。这样在做初始化时就会即方便又快捷,还可以作为档案留存:

#### ● 新建套账参数表

|      |      |      | 主管信息 |    |      |      |
|------|------|------|------|----|------|------|
| 建账日期 | 套账名称 | 单位名称 | 姓名   | 代码 | 登录口令 | 确认口令 |
|      |      |      |      |    |      |      |

● 往来单位表

| 助记码 | 简称 | 名称 | 行业编码 | 地区编码 | 生产\经营许可证号 |
|-----|----|----|------|------|-----------|
|     |    |    |      |      |           |

● 部门表

| 编码 | 名称 |
|----|----|
|    |    |

● 人员表

| 编码 | 姓名 | 部门 |
|----|----|----|
|    |    |    |

● 仓库表

| 编码 | 名称 |
|----|----|
|    |    |

#### ● 商品与存货表

| 简称 | 名称 | 计 量 | 有效期 | 批准文号\ | 批准文号\注册证 | 验收性质 | 生产厂家 | 生产企业 | 生产企业 |
|----|----|-----|-----|-------|----------|------|------|------|------|
|    |    | 单位  |     | 注册证号  | 号有效期截止日  |      |      | 许可证号 | 注册地址 |
|    |    |     |     |       |          |      |      |      |      |

#### ● 库存期初账表

| 产品 | 所属 | 序列 | 生产 | 生产 | 失效 | 灭菌 | 灭菌 | 灭菌 | 数量 | 单位 | 金额 |
|----|----|----|----|----|----|----|----|----|----|----|----|
| 名称 | 库房 | 号  | 批号 | 日期 | 日期 | 日期 | 批号 | 日期 |    | 成本 |    |
|    |    |    |    |    |    |    |    |    |    |    |    |

# 初始化设置

- 一、初始化设置应注意的问题
- 系统参数。与企业的管理模式相结合,提供关键业务的开关设置。用户应根据实际的管理要求做好 相关的开关设置。以提供您更好的日常管理应用方案。
- 期初账。指建立套账截止时间前,是否有商品库存数量。如果有期初商品库存,选择仓库后,进入 期初账录入;如果没有期初商品库存,可不进行录入,直接进行"期初账确认"操作。
- 二、初始化设置
- 1、新建套账:(两种方法实现的结果一样)
- 方法一: 点击桌面"蓝海灵豚医疗器械管理"快捷方式,在登录界面中,点击"新建套账"。

|      | ×<br>蓝海灵豚<br>医疗器械管理软件                                                                                          |
|------|----------------------------------------------------------------------------------------------------|
| 标准版  | 登录日期 @):       2015.08.03 m       登录         用户代码 @):       修改密码         新建室帐       過         日户口令 @):       過 |
| 版权所有 | © 沈阳蓝海灵豚软件技术有限公司                                                                                               |

| 创建新套账 |                         |                        | × |
|-------|-------------------------|------------------------|---|
| 套账名称  |                         | \32个汉字!                |   |
| 单位名称  | 单位名称最多可录》<br>息 <b>!</b> | \32个汉字,单据打印输出时将输出企业名称信 |   |
| 建账日期  | 2015.08.03              |                        |   |
| ─主管信息 |                         |                        |   |
| 姓名    |                         | 姓名最多可录入10个汉字!          |   |
| 代码    |                         | 代码最多可录入8个半角字符!         |   |
| 登录口令  |                         | 登录口令最多可录入12个半角字符       |   |
| 确认口令  |                         |                        |   |
|       |                         | 创建套账 退出                |   |

注意:"登录口令"与"确认口令"需保持一致。按情况填写后,点击"创建套账"。

方法二: 点击开始——程序——蓝海灵豚医疗器械管理软件——系统管理——输入系统管理员的代码和口 令 111111。

| <b>管理员登录</b>               | × |
|----------------------------|---|
| 管理员代码: <mark>System</mark> |   |
| (初始密码:11111)               |   |
|                            |   |

| 《《系统管理     |                              |                |            |         |            |           |     | ļ    | - 🗆 🗵 |
|------------|------------------------------|----------------|------------|---------|------------|-----------|-----|------|-------|
| 系统(5) 操作(B | E) 査看(Y) 帮助(H)               |                |            |         |            |           |     |      |       |
| □■重重       | 账参数(P)                       | Alt+P          |            | 项目名     | 内容         |           |     |      |       |
|            | 戦备(分(B)<br>12(左右(n)          | Alt+B 【示译      | <b></b> 豪账 |         |            |           |     |      |       |
| 金沢         | (10)<br>東を味(N)               | Alt+N          |            |         |            |           |     |      |       |
|            | ₭引入(I)                       | Alt+I          |            |         |            |           |     |      |       |
| 导/         | ∖基础编码(⊆)                     | Alt+C          |            |         |            |           |     |      |       |
| 导/         | \财务凭证(Z)                     | Alt+Z          |            |         |            |           |     |      |       |
| 田原         | 余窑账(D)                       | Alt+D          |            |         |            |           |     |      |       |
| 操作         | 2)<br>定日志(1)<br>11日志(1)      | Alt+L          |            |         |            |           |     |      |       |
| 整理修复       | 里凭证号(J)<br>更会计科目( <u>M</u> ) | Alt+J<br>Alt+M |            |         |            |           |     |      |       |
| 収留         |                              | ►<br>0 ±+0     |            |         |            |           |     |      |       |
| 压药         | 宿套账( <u>6</u> )              | Alt+K          |            |         |            |           |     |      |       |
|            |                              |                |            |         |            |           |     |      |       |
|            |                              |                |            | •       |            |           |     |      | Þ     |
|            |                              |                |            |         |            |           |     | 数字   |       |
| 新建套账       |                              |                |            |         |            |           |     |      | ×     |
|            |                              |                |            |         |            | _时冬宁      | 答   |      |       |
| 在叫         | K 夕 称 . 🗌                    |                |            |         | _          | -M25-E    | 6   | <br> |       |
|            | к-начи.                      |                |            |         |            | 姓         | 名:  |      |       |
| 单位         | 立名称:                         |                |            |         |            |           |     |      |       |
| 启用         | 月日期: 2018                    | 5.08.03        |            |         |            | 代         | 码:  |      |       |
| 所属         | <b>属行业: 新</b> 会              | 计准则            |            | •       | ]          |           | 송:  |      |       |
| 凭证         | 正模式: 无り                      | 付转             |            | •       | ]          | <br>  确认口 | 1令: |      |       |
| 会计科目       | <b>∃级别:</b> 4222             | 222 如3         | 222,4线     | 吸长度分别为: | 3, 2, 2, 2 |           |     |      |       |
|            |                              |                |            |         |            |           |     |      |       |
|            |                              |                |            |         |            |           | 定   | 取消   |       |
|            |                              |                |            |         |            |           |     |      |       |

# 按实际情况填写。

| 项目   | 说明                         | 举例                   |
|------|----------------------------|----------------------|
| 套账名称 | 为了区分各个套账的名称                | 系统支持建立多套不同名称的套账      |
| 单位名称 | 用户实际单位名称                   |                      |
| 启用日期 | 开始应用软件实现管理的年、月、日           | 2015. 08. 01         |
| 凭证模式 | 无收付转(普通凭证);收付转;现收、付、银收付和转账 | 与账务关联接口,默认"无收付转"即可   |
| 所属行业 | 12 类行业任选                   | 与账务关联接口,默认"新会计准则"即可  |
| 会计科目 |                            | 与账务关联接口,默认"422222"即可 |
| 姓名   | 主管姓名(20字节)                 | 刘一一                  |
| 代码   | 主管代码(8字节)字母或数字             | 01 或 LYY             |
| 口令   | 主管口令(不能少于6位)字母或数字          | 111111 或 LYY01       |
| 确认口令 | 应与口令保持一致                   |                      |

# 2、初始化设置

新建套账后,登录系统并且在"期初账确认"操作前,按此初始化向导进行初始化设置操作。

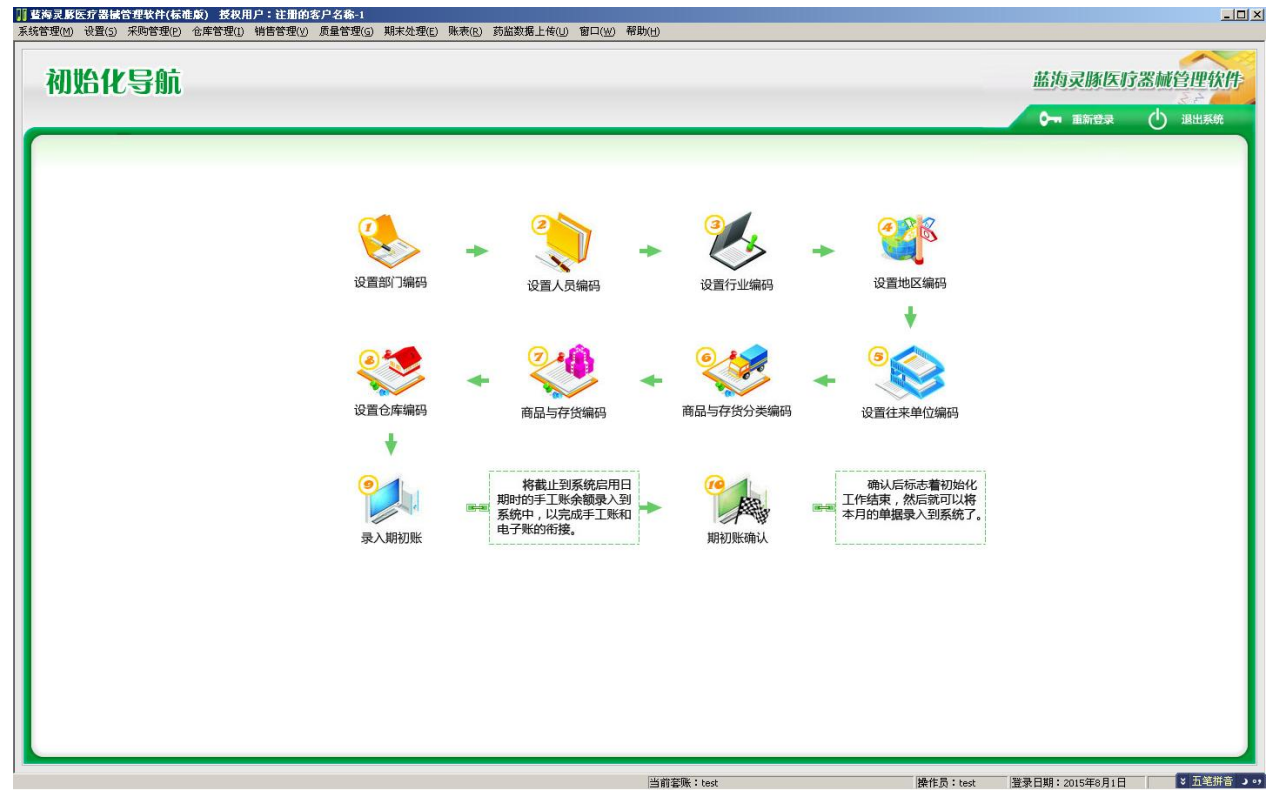

1) 部门与人员编码

点击设置部门编码

| 部门列表         |                     |                                                                                                    |                                          |              | × |
|--------------|---------------------|----------------------------------------------------------------------------------------------------|------------------------------------------|--------------|---|
| 🛕 🎒<br>预览 打印 | <ul> <li></li></ul> | <ul> <li>         ▲          ▲      </li> <li>         修改      <li>          ●      </li> </li></ul> | ▲ 2000 1000 1000 1000 1000 1000 1000 100 | ⑦ ↓<br>帮助 退出 |   |
| (001)        | 采购部<br>销售部          |                                                                                                    |                                          |              |   |
|              |                     |                                                                                                    |                                          |              |   |
|              |                     |                                                                                                    |                                          |              |   |
|              |                     |                                                                                                    |                                          |              |   |
|              |                     |                                                                                                    |                                          |              |   |
|              |                     |                                                                                                    |                                          |              |   |
|              |                     |                                                                                                    |                                          |              |   |
|              |                     |                                                                                                    |                                          |              |   |
|              |                     |                                                                                                    |                                          |              |   |

点击添加按钮(必须项:编码、名称)

| 部门编辑         | ×                 |
|--------------|-------------------|
| 编码:          | 助记码:              |
| 名 称:         |                   |
| 负责人 <b>:</b> |                   |
| 电 话:         |                   |
| 地 址:         |                   |
| 备注:          |                   |
| 编码方案:        | [*** **]<br>确定 取消 |

| 项目  | 说明      | 举例                                                                                    |
|-----|---------|---------------------------------------------------------------------------------------|
| 编码  | 按编码方案设置 | *** **代表可设置两级编码。第一级,三位,如 "001" 业务部;第二级,两位,如"00101" 业务一部。为方便管理,建议只设置一级代码,以"001"<br>开始。 |
| 助记码 | 可以不做设置  | 录入名称后回车,系统按汉语拼音头自动给出。                                                                 |
| 名称  | 部门名称    |                                                                                       |

# 点击设置人员编码

| 人员列表   |                                           |           | ×                  |
|--------|-------------------------------------------|-----------|--------------------|
| □      | ■ 業 ▲ ▲ ● ● ● ● ● ● ● ● ● ● ● ● ● ● ● ● ● | 💌 📫 🤇     | ) <b>和</b><br>助 退出 |
| ●常用 ○不 | 常用 🔘 全部 点;                                | 击鼠标右键可设置[ | 常用]/[不常用]属性        |
| 编码     | 姓名                                        | 所属部门      |                    |
| 00001  | 刘                                         | 采购部       |                    |
|        |                                           |           |                    |
|        |                                           |           |                    |
|        |                                           |           |                    |
|        |                                           |           |                    |
|        |                                           |           |                    |
|        |                                           |           |                    |
|        |                                           |           |                    |
|        |                                           |           |                    |
|        |                                           |           |                    |
|        |                                           |           |                    |
|        |                                           |           |                    |
|        |                                           |           |                    |
|        |                                           |           |                    |
|        |                                           |           |                    |
|        |                                           |           |                    |
| 1      | i                                         | Î         |                    |

点击添加按钮(必须项:姓名、部门)

| 人员编辑 |                    | X                                 |
|------|--------------------|-----------------------------------|
| 编码   | : 00002            | 助记码:                              |
| 姓名   | :                  | 部门:                               |
| 信用额度 | : .00              | (元)                               |
| - 档案 | : 月                | : 2015.08.03 <u></u> 文化程度:<br>职务: |
| 任职时间 | : 2015.08.03 从业年限: | 岗位:                               |
| 入职时间 | : 2015.08.03 🛄 电话: |                                   |
| 身份证号 | :                  |                                   |
| 现住址  | :                  |                                   |
| 备注   | :                  |                                   |
|      |                    | 确定    取消                          |
| 项目   | 说明 举               | 例                                 |

| 项目  | 说明          | 举例                    |
|-----|-------------|-----------------------|
| 编码  | 自动生成        |                       |
| 助记码 | 可以不做设置      | 录入姓名后回车,系统按汉语拼音头自动给出。 |
| 姓名  | 人员名称        |                       |
| 部门  | 添加人员的所属部门选择 |                       |

# 2) 行业与地区编码

# 点击设置行业编码

| 行业列表                                           | X |
|------------------------------------------------|---|
| ▲ ● 土 × ▲ 滴 图 ◎ ↓ 预览打印 添加 删除 修改 导入 导出 更新 帮助 退出 |   |
| (001)供应商                                       |   |
|                                                |   |
|                                                |   |
|                                                |   |
|                                                |   |
| 1                                              |   |

点击添加按钮(必须项:编码、名称)

| 行业编辑  |                    | × |
|-------|--------------------|---|
| 编码:   |                    |   |
| 名称:   |                    |   |
| 助记码:  |                    |   |
| 编码方案: | [*** **** ***]<br> |   |

| 项目  | 说明      | 举例                                                    |
|-----|---------|-------------------------------------------------------|
| 编码  | 按编码方案设置 | *** **** **代表可设置三级编码。第一级,三位,如"001";第二级,四位,如"0010001"; |
|     |         | 第三级, 三位, 如 "0010001001"。为方便管理, 建议只设置一级代码, 以 "001"开始。  |
| 名称  | 行业名称    | 为"往来单位"引用项。 <b>建议只设置两项"001供应商";"002客户"。</b>           |
| 助记码 | 可以不做设置  | 录入名称后回车,系统按汉语拼音头自动给出。                                 |

点击设置地区编码

| 地区列表                                      | × |
|-------------------------------------------|---|
| □ ●      □ ●      ●      ● ●      ● ● ● ● |   |
| (01)沈阳                                    | - |
|                                           |   |
|                                           |   |
|                                           |   |
|                                           |   |
|                                           |   |

点击添加按钮(必须项:编码、名称)

| 地区编辑  |            | × |
|-------|------------|---|
| 编码:   |            |   |
| 名 称:  |            | ] |
| 助记码:  |            |   |
| 编码方案: | [** ** **] |   |
|       | 确定         |   |

| 项目  | 说明      | 举例                                                |
|-----|---------|---------------------------------------------------|
| 编码  | 按编码方案设置 | ** ** **代表可设置三级编码。第一级,两位,如 "01";第二级,两位,如 "0101";  |
|     |         | 第三级,两位,如"010101"。 <b>为方便管理,建议只设置一级代码,以"01"开始。</b> |
| 名称  | 地区名称    | 为"往来单位"引用项。根据实际情况设置。如:01 沈阳;02 北京;03 其他。          |
| 助记码 | 可以不做设置  | 录入名称后回车,系统按汉语拼音头自动给出。                             |

3) 往来单位编码

点击设置往来单位编码

| 往来     | 单位列                                              | 康                    |     |        |         |                |                      |                |                      |        |      |          |   |    |     | × |
|--------|--------------------------------------------------|----------------------|-----|--------|---------|----------------|----------------------|----------------|----------------------|--------|------|----------|---|----|-----|---|
| <br>预览 | <br>打印                                           | <mark>・</mark><br>添加 | ★删除 | <br>修改 | ♪<br>長入 | <b>家</b><br>学出 | <mark>幽</mark><br>更新 | <b>?</b><br>帮助 | <mark>↓</mark><br>退出 |        |      |          |   |    |     |   |
| ۲      | 常用                                               | 0不3                  | 常用  | 〇全     | 部       | 点击鼠            | 「「「「「「「「」」           | 可设置            | [常用]                 | ]/[不常用 | 门属性  |          |   |    |     |   |
|        | (001)                                            | 供货商                  |     |        |         | 编码             | 名称                   |                |                      |        | ₩₹   | 电话       |   | 手机 | 行业  |   |
|        | - (002):                                         | 客尸                   |     |        |         | 00001          | 中通                   | 犬龍             |                      |        | 024- | 83251052 | 2 |    | 供货商 |   |
|        |                                                  |                      |     |        |         | 20001          | 弗四                   | 医阮             |                      |        | 024- | 83251052 | 2 |    | 各尸  | - |
|        |                                                  |                      |     |        |         |                |                      |                |                      |        |      |          |   |    |     |   |
|        |                                                  |                      |     |        |         |                |                      |                |                      |        |      |          |   |    |     |   |
|        |                                                  |                      |     |        |         |                |                      |                |                      |        |      |          |   |    |     |   |
|        |                                                  |                      |     |        |         |                |                      |                |                      |        |      |          |   |    |     |   |
|        |                                                  |                      |     |        |         |                |                      |                |                      |        |      |          |   |    |     |   |
|        |                                                  |                      |     |        |         |                |                      |                |                      |        |      |          |   |    |     |   |
|        |                                                  |                      |     |        |         |                |                      |                |                      |        |      |          |   |    |     |   |
|        |                                                  |                      |     |        |         |                |                      |                |                      |        |      |          |   |    |     |   |
|        |                                                  |                      |     |        |         |                |                      |                |                      |        |      |          |   |    |     |   |
|        |                                                  |                      |     |        |         |                |                      |                |                      |        |      |          |   |    |     |   |
|        |                                                  |                      |     |        |         |                |                      |                |                      |        |      |          |   |    |     |   |
|        |                                                  |                      |     |        |         |                |                      |                |                      |        |      |          |   |    |     |   |
|        |                                                  |                      |     |        |         |                |                      |                |                      |        |      |          |   |    |     |   |
|        |                                                  |                      |     |        |         |                |                      |                |                      |        |      |          |   |    |     |   |
|        |                                                  |                      |     |        |         |                |                      |                |                      |        |      |          |   |    |     |   |
|        |                                                  |                      |     |        |         |                |                      |                |                      |        |      |          |   |    |     |   |
|        |                                                  |                      |     |        | -1      |                |                      |                |                      |        |      |          |   |    |     |   |
|        | <ul> <li>              ៍             ¥</li></ul> | 卫业                   | 〇括  | 地区     |         | •              |                      |                |                      |        |      |          |   |    |     | F |

点击添加按钮(必须项:简称、名称、行业编码、地区编码)

#### 往来单位编辑 基本 |联系 | 其他 | 编码 20002 助记码 简称 名称 行业编码 [ 地区编码 -------税号 法人代表 开户行 Г 银行账号 [ 经营或生产许可证号 医疗器械经营范围 全选 全不选 分类名称 序号 小类名称 类别 品种举例 ٠ □6801基础外科手术器械 医用缝合针(不带线) Π 医用缝合针(不带线) 1 □6801基础外科手术器械 2 基础外科用刀 Ι 手术刀柄和刀片、皮片刀、疣体剥? □6801基础外科手术器械 3 基础外科用剪 I 普通手术剪、组织剪、综合组织剪、 □6801基础外科手术器械 基础外科用钳 普通止血钳、小血管止血钳、蚊式」 4 Ι ▋6801基础外科手术器械 基础外科用镊夹 小血管镊、无损伤镊、组织镊、整到 5 Ι 动脉瘤针、探针、推毛针、植毛针、 6 基础外科用针、钩 Ι □6801基础外科手术器械 7 基础外科其它器械 Ι 刀片夹持器、照明吸引器头、粉刺<sup>1</sup> □6801三类器械 8 三类器械 III 三类器械 □6802三类器械 III 三类器械 7 三类器械 □6802显微外科手术器械 1 显微外科用刀、凿 Ι 显微喉刀 □6802显微外科手术器械 2 显微外科用剪 显微剪、显微枪形手术剪、显微组约 Ι □6802显微外科手术器械 3 显微外科用钳 Ι 显微枪形麦粒钳、显微喉钳、显微打 □6802显微外科手术器械 显微外科用镊、夹 显微镊、显微持针镊、显微止血夹 4 Ι □6802显微外科手术器械 显微外科用针、钩 显微耳针、显微喉针、显微耳钩、 5 Ι □6802显微外科手术器械 显微外科用其他器械 显微合拢器 6 Ι 脑神经刀、可拆卸式脑膜刀、脑神₄ □6803神经外科手术器械 1 神经外科脑内用刀 Π coonteizz bi ≨i ≠ ++ 99 tat 하려고 서나 주기 8층 rhs 田 우바 RhatstakR≙4H R≿3d3CDn≻R≙4H TT 0 • F

图片管理

确定

取消

×

| 项目    | 说明                         | 举例                    |
|-------|----------------------------|-----------------------|
| 编码    | 自动生成                       |                       |
| 简称    | 手工录入                       |                       |
| 名称    | "简称"项录入后回车,自动默认"简称"可修改     |                       |
| 助记码   | 可以不做设置                     | 录入简称后回车,系统按汉语拼音头自动给出。 |
| 行业编码  | 添加单位的所属行业选择。               | 属于"供应商"或"客户"          |
| 地区编码  | 添加单位的所属地区选择。               |                       |
| 经营或生产 | 所添加单位的经营或生产许可证号。允许为空。建议    | 如果录入,在"首营企业审批申请"时,自动加 |
| 许可证号  | 录入。                        | 载此项内容。此处不录,即不会自动加载。   |
| 医疗器械经 | 如启用"GSP 控制"功能。此项需要按实际情况勾选。 |                       |
| 营范围   |                            |                       |
| 其他项   | 如果录入,在"首营企业审批申请"时,自动加载相    |                       |
|       | 关内容。如: 法人、联系人、电话等。         |                       |
| 图片管理  | 支持多图片上传、打印、删除              |                       |

4) 商品与存货分类编码

点击商品与存货分类编码

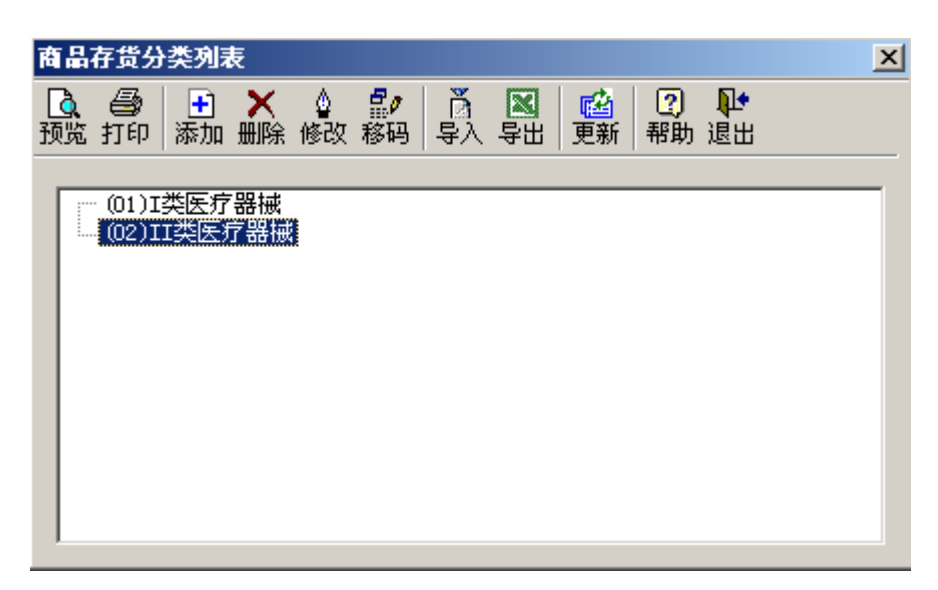

点击添加按钮(必须项:编码、名称)

| 商品存货分类编辑   | X           |
|------------|-------------|
| 编 码:       | 12 助记码:     |
| 名 称:       |             |
| 科目:        |             |
| 差异科目:      | -           |
| 基础毛利率(%):  | . 00        |
| 附加条件       | 井厂編号 🏾 化验单号 |
| 编码方案:[** * | * ** ** **] |
|            | 确定          |

| 项目 | 说明        | 举例                                                |
|----|-----------|---------------------------------------------------|
| 编码 | 按编码方案设置   | ** ** ** **代表可设置四级编码。第一级,两位,如"01";第二级,两位,如"0101"; |
|    |           | 第三级,两位,如"010101",第三级,两位,如01010101。为方便管理,建议只       |
|    |           | 设置一级代码,以"01"开始。                                   |
| 名称 | 商品与存货类别名称 | 为"商品与存货"引用项。即将所经营的商品进行类别划分。根据实际情况设置。              |
|    |           |                                                   |

5) 商品与存货编码

点击商品与存货编码

| 商品与存货                                   |                                                                                                    |                               |               |          | ×                                                                                 |
|-----------------------------------------|----------------------------------------------------------------------------------------------------|-------------------------------|---------------|----------|-----------------------------------------------------------------------------------|
| □ ● ● ● ● ● ● ● ● ● ● ● ● ● ● ● ● ● ● ● | <ul> <li>2</li> <li>2</li> <li>4</li> <li>4</li> <li>4</li> <li>5</li> <li>4</li> <li>4</li> <li>5</li> <li>4</li> <li>4</li> <li>5</li> <li>4</li> <li>4</li> <li>5</li> <li>4</li> <li>4</li> <li>5</li> <li>4</li> <li>4</li> <li>5</li> <li>4</li> <li>4</li></ul> |                               |               |          |                                                                                   |
| <ul> <li>● 常用 ○ 不常用 ○ 全部</li> </ul>     | 点击鼠标右键可设置[常用]/[不常用]原                                                                                                    | <b>醒性 提示:新增加的商</b>            | 品需要点击 "更新" 后才 | 可以被其他模块。 | 引用!                                                                               |
| (01)I共医疗器械<br>(02)II共医疗器械               |                                                                                                    | <u> </u> <u>规格</u> <u>型</u> 号 | ▲加速Ama 200 月7 |          | ▲<br>永<br>形<br>弱<br>-<br>-<br>-<br>-<br>-<br>-<br>-<br>-<br>-<br>-<br>-<br>-<br>- |
|                                         | <b>(</b>                                                                                                    |                               |               |          | Þ                                                                                 |

点击添加按钮(必须项:简称、名称、分类编码、计量单位、有效期)

| 商品与存货编辑                | × |
|------------------------|---|
| 基本   控制   图片   药械   其他 |   |
|                        |   |
| 编码 20001 助记码           |   |
| 简称                     | 1 |
| 名称                     | - |
|                        |   |
|                        |   |
| → 分类编码 计量单位 ▼          | 1 |
| 条形码                    |   |
| 产地                     | 1 |
| 有效期(月) 日 组装/拆装         |   |
|                        |   |
|                        |   |
| □ 启用序列号管理              |   |

| 项目  | 说明     | 举例                       |
|-----|--------|--------------------------|
| 编码  | 自动生成   |                          |
| 助记码 | 可以不做设置 | 录入简称后回车,系统按汉语拼音头自动给出。    |
| 简称  | 商品的简称  | 手工录入                     |
| 名称  | 商品的全称  | "简称"项录入后回车,自动默认"简称",可修改。 |

| 分类编码    | 添加商品存货的所属类别选择    |                         |
|---------|------------------|-------------------------|
| 计量单位    | 必须录入             | 商品最小计量单位。选择录入,或直接手工录入   |
| 有效期(月)  | 必须录入             |                         |
| 启用序列号管理 | 为了满足植入性医疗器械的管理要  | 此项目设置后,将根据各单据录入过程,系统要求制 |
|         | 求对商品独立的序列号管理。可以不 | 作单据时,必须录入商品序列号。         |
|         | 做设置。             |                         |

点击"控制"标签页(此页中项,允许不设置。用户根据自行管理需要设置)

| Ī | 新品与存货编辑  |              | × |
|---|----------|--------------|---|
|   | 基本 控制    | 图片   药械   其他 |   |
|   | 所属仓库     |              |   |
|   | 最高库存量    | . 00         |   |
|   | 最低库存量    | . 00         |   |
|   | 销售提成率(%) | . 0000       |   |

| 项目                        | 说明               | 举例               |
|---------------------------|------------------|------------------|
| 所属仓库                      | 制作单据时,限制品种的仓库录入。 |                  |
| 最高库存                      | 关联库存量预警的报表查询     |                  |
| 最低库存 关联库存量预警的报表查询         |                  |                  |
| 销售提成率(%) 结合"系统参数"销售提成基数,可 |                  | 医疗器械管理一标准版,有此功能。 |
|                           | 根据需要自义提成率        | 医疗器械管理认证版,没有此功能。 |

点击"图片"标签页(支持最多10张图片管理)

| 商品与存货编辑                                                                                    | × |
|--------------------------------------------------------------------------------------------|---|
| 基本   控制 图片   药械   其他                                                                       |   |
| 毎个商品最多可以有10张图片,图片支持批量增加。<br>为了减少数据负担,推荐的图片类型为JPG,推荐的图片大小为小于<br>1MB, 图片名称不能超过64个半角字符或32个汉字。 |   |
|                                                                                            |   |
| 未命名                                                                                        |   |
|                                                                                            |   |
| 确定    取消                                                                                   |   |

点击"药械"标签页(必须项:批准文号\注册证号、批准文号\注册证号有效期截止日、验收性质、生 产厂家、生产企业许可证号、生产企业注册地址)

| 商品与存货编辑        |                             | × |
|----------------|-----------------------------|---|
| □ 基本 □ 控制 □ 图片 |                             |   |
|                | 1                           |   |
| 试剂通用名          |                             |   |
| 试剂英文名          |                             |   |
| 试剂化学名          |                             |   |
| 保养方式           | <b>_</b>                    |   |
| 商标             |                             |   |
| 批准文号\注册证号      |                             |   |
| 变更历史 批准文号      | /<br>/注册证号有效期截止日 2015.08.03 |   |
|                | ,                           |   |
| 经营范围分类         |                             |   |
| 存储条件           |                             |   |
|                |                             |   |
| 材料名称(代号)       |                             |   |
|                | 提示: 植(介)入医疗器械必须填写此项         |   |
| 包装规格           |                             |   |
| 剂型             | <b></b>                     |   |
| 生产厂家           |                             |   |
| 生产企业许可证号       |                             |   |
| 生产企业注册地址       |                             |   |
|                | 粘贴生产厂家信息 复制生产厂家信息           |   |
|                |                             |   |
|                | 确定 取消                       |   |

用户在设置商品生产厂家信息后,可以点击"复制生产厂家信息按钮。并在设置其他商品时,选择粘贴

生产厂家信息按钮,系统会将已做复制的厂家信息自动带出。

| 项目        | 说明             | 举例                        |
|-----------|----------------|---------------------------|
| 批准文号\注册证号 |                | 国食药监械(进)字****第*****号      |
| 批准文号\注册证号 | 录截止日期。关联商品批准准文 | 支持日期变更操作。提供变更查询           |
| 有效期截止日    | 号\注册证号到期预警报表查询 |                           |
| 验收性质      | 选择录入           | 此处与采购验收关联。如选择"医疗器械"或"一次性灭 |
|           |                | 菌医疗器械",则进"器械验收"进行验收操作。选择其 |
|           |                | 他项,则进"试剂验收"进行验收操作。        |
| 生产厂家      | 必须项            |                           |
| 生产企业许可证号  | 必须项            |                           |
| 生产企业注册地址  | 必须项            |                           |
| 限销        |                | 如勾选,此药品将限制销售              |

# 点击"其他"标签页(此页中项,允许不设置。用户根据自行管理需要设置)

| 商品与存货编辑 | <u>×</u>     | ( |
|---------|--------------|---|
| 基本 控制   | 图片   药械   其他 |   |
| 主要供货单位  |              |   |
| 参考进价    | 425.0000     |   |

| 项目     | 说明                          | 举例 |
|--------|-----------------------------|----|
| 主要供货单位 | 制作单据时,限制品种的供货单位录入。          |    |
| 参考进价   | 做"采购单"时,选择商品后回车,系统自动带出参考进价。 |    |

注意:

①应理解各编码之间的关系

| 部门与人员                       |
|-----------------------------|
| 行业、地区与往来单位                  |
| 商品与存货分类与商品与存货               |
| 行业、地区与往来单位<br>商品与存货分类与商品与存货 |

②录入人员时,必须选择部门。

③录入往来单位时,必须选择行业、地区。

④录入商品与存货时,必须选择商业与存货分类。

⑤商品与存货类别被引用后,系统不允许删除商品与存货分类。

⑥删除时必须先删除最下级(如:先删除人员)再删除上级(如:再删除部门),反之会出现错误提示

(如:"此部门已被引用")

⑦期初账确认后用户才可以做日常业务的操作。

#### 6) 仓库编码

# 点击设置仓库编码

| 仓库列表 | Ē                          |     |           |      |                 |                      | X |
|------|----------------------------|-----|-----------|------|-----------------|----------------------|---|
| □    | ) <mark>于</mark><br>P 添加 f | ★ 🔮 | 「<br>  長入 | ■ 日本 | ▲   ②<br>新   帮助 | <mark>↓</mark><br>退出 |   |
|      |                            |     |           |      |                 |                      |   |
| 编码   | 内容                         |     |           |      |                 |                      |   |
| 0001 | 公司库                        |     |           |      |                 |                      |   |
|      |                            |     |           |      |                 |                      | _ |
|      |                            |     |           |      |                 |                      | _ |
|      |                            |     |           |      |                 |                      | _ |
|      |                            |     |           |      |                 |                      |   |
|      |                            |     |           |      |                 |                      |   |
|      |                            |     |           |      |                 |                      |   |
|      |                            |     |           |      |                 |                      | _ |
|      |                            |     |           |      |                 |                      |   |

# 点击添加按钮(必须项:简称、名称、分类编码、计量单位、有效期)

| 仓库编辑 | x     |
|------|-------|
| 编 码: | 0002  |
| 名称:  |       |
| 助记码: |       |
| 地址:  |       |
| 电 话: |       |
|      | 确定 取消 |

| 项目  | 说明     | 举例                    |
|-----|--------|-----------------------|
| 编码  | 自动生成   |                       |
| 名称  | 仓库名称   |                       |
| 助记码 | 可以不做设置 | 录入名称后回车,系统按汉语拼音头自动给出。 |

# 注意:

① 系统要求在录入期初账之前一定要设置仓库。

② 仓库一经使用不能删除。

#### 7) 期初账

# 点击录入期初账

# 点击"产品编码"列选择期初库存商品进行录入(必须项:产品编码、生产批号、生产日期、数量、单

# 位成本、金额)

| 项目   | 说明                                         |
|------|--------------------------------------------|
| 仓库   | 录入商品期初值时,必须先查询选择一个所对应的仓库                   |
| 产品编码 | 双击空白处直接输入编码、助词码或点击浏览按钮选择商品                 |
| 序列号  | 在商品与存货中"启用序列号管理",系统要求必须录入。                 |
| 生产批号 | 录入产品的生产批号                                  |
| 生产日期 | 录入产品生产日期                                   |
| 失效期至 | 根据商品与存货中所设置的"有效期(月)",自动计算。允许修改。            |
| 数量   | 录入所选择商品的期初数量                               |
| 单位成本 | 可以直接录入所选择商品的单位成本,也可以不录入而通过录入金额后,系统自动计算单位成本 |
| 金额   | 可以直接录入所选择商品的总金额,也可以不录入而通过录入单位成本后,系统自动计算金额  |

#### 8) 期初账确认

# 点击期初账确认

用户将期初账录入后,系统要求用户进行期初账确认。

- 1) 期初账确认前一定要检查期初数量和金额是否正确。
- 2) 期初账确认后系统不允许修改期初账。
- 3) 期初账确认后用户才可以做日常业务的操作。

# 3、采购结算方式、销售结算方式

# 点击设置---采购结算方式

| 采购结算方式       | 列表                                                                                                    |                   |                | × |
|--------------|----------------------------------------------------------------------------------------------------|-------------------|----------------|---|
| ▲ ● 1 预览打印 家 | ★ ▲ 滴 前 前 </th <th>💌 🛍 ?<br/>导出 更新 帮助</th> <th><b>耻</b><br/>退出</th> <th></th> | 💌 🛍 ?<br>导出 更新 帮助 | <b>耻</b><br>退出 |   |
| 编码           | 结算名称                                                                                                    | 会计科目              | 结算类型           |   |
| 01           | 现付采购                                                                                                    |                   | 现金或银行          |   |
| 02           | 应付采购                                                                                                    |                   | 应收或应付          |   |
|              |                                                                                                    |                   |                |   |
|              |                                                                                                    |                   |                |   |
|              |                                                                                                    |                   |                |   |
|              |                                                                                                    |                   |                |   |
|              |                                                                                                    |                   |                |   |
|              |                                                                                                    |                   |                |   |
|              |                                                                                                    |                   |                |   |
|              |                                                                                                    |                   |                |   |
|              |                                                                                                    |                   |                |   |
| 1            |                                                                                                    |                   |                |   |

# 点击设置----销售结算方式

| 销售结算方式        | 列表                      |                   |                | × |
|---------------|-------------------------|-------------------|----------------|---|
| ▲ ●<br>预览打印 添 | ➡ ★ ∲ 滴<br>珈 删除 修改   导入 | 💌 📫 📿<br>导出 更新 帮助 | <b>№</b><br>退出 |   |
| 编码            | 结算名称                    | 会计科目              | 结算类型           |   |
| 03            | 现收销售                    |                   | 现金或银行          |   |
| 04            | 应收销售                    |                   | 应收或应付          |   |
|               |                         |                   |                |   |
|               |                         |                   |                |   |
|               |                         |                   |                |   |
|               |                         |                   |                |   |
|               |                         |                   |                |   |
|               |                         |                   |                |   |
|               |                         |                   |                |   |
|               |                         |                   |                |   |
|               |                         |                   |                |   |
| I             |                         |                   |                |   |

点击添加按钮(必须项:结算类型)

| 结算方式编辑 | 8     | ×  |
|--------|-------|----|
| 编码:    | 05    |    |
| 结算名称:  |       |    |
| 会计科目:  |       |    |
| 结算类型:  | 现金或银行 | •  |
|        | 确定 I  | 取消 |

| 项目   | 说明                | 举例                      |
|------|-------------------|-------------------------|
| 结算名称 | 制作"采购管理"和"销售管理"单据 | 现金(采购和销售)、转账(采购和销售)、应付账 |
|      | 时,系统要求必须录入采购或结算方式 | 款(采购结算方式)、应收账款(销售结算方式)  |
| 结算类型 | 选择对应结算名称的结算类型     |                         |

# 4、出入库类别

点击设置----出入库类别

| 出入库类别列表                                                                                                    |        |
|----------------------------------------------------------------------------------------------------|--------|
| ▲ ● ★ ★ ▲ ▲ ▲ ● ● ● ● ● ● ● ● ● ● ● ● ●                                                                                                    | ۲<br>۲ |
| <ul> <li>● <u>米购入库单</u></li> <li>● 方品入库单</li> <li>● 其它入库单</li> <li>● 树料出库单</li> <li>● 销售出库单</li> <li>● 引它出库单</li> <li>● 销售退货单</li> <li>● 采购退货单</li> </ul> |        |

点击添加按钮(如要在"其他入库单"下增加,需先点中此项后,再点击"添加"按钮。必录项:类别 名称)

| 编辑      |    | ×  |
|---------|----|----|
| 类别编码:   | 07 |    |
| 类别名称:   | [  |    |
| 存货对方科目: | [  |    |
|         | [] | 取消 |

| 项目   | 说明       | 举例                      |
|------|----------|-------------------------|
| 类别名称 | 根据实际需要录入 | 采购入库单-采购入库              |
|      |          | 其他入库单一调拨入库、盘盈入库等        |
|      |          | 销售出库单一销售出库              |
|      |          | 其他出库单一调拨出库、盘亏出库、内部耗用出库等 |

5、系统参数

点击设置---系统参数

# 基本信息

| 沃尔参数                                                                                                    |
|----------------------------------------------------------------------------------------------------|
| 基本信息   财务接口-会计科目设置   附属信息                                                                                                    |
| 在账信息           建账年 2015年           建账期间 8期           当前年 2015年           当前期间 8期           建账确认 是                                                                                                    |
| 系统工作模式选择 通用模式                                                                                                    |
| 金额小数位数 2 0 ~ 6之间设置 数量小数位数 0 0 6之间设置 单价小数位数 2 0 ~ 10之间设置                                                                                                    |
| <ul> <li>✓ 制单审核允许同一人</li> <li>✓ 息用价格清单(只在维护含税单价模式下有效)</li> <li>✓ 自动审核(只有勾选了"制单与审核允许同一人"时此项可设置)</li> <li>□ 启用采购进价控制</li> <li>□ 编制记账凭证</li> <li>□ 启用自动默认进价</li> <li>注意: 启用采购进价控制之后,只有具备"采购进价管理"权限的操作员可以管理进价信息; "采购进价管理"权限需要到系统管理模块进行设置。</li> <li>销售提成计提基数</li> <li>销售收入(含税)</li> <li>✓ 企业经营许可证编号</li> </ul> |
| 本企业编码                                                                                                    |
| 二维码信息                                                                                                    |
|                                                                                                    |
| 质量控制相关参数<br>□ 月用GSP的相关控制 □ 11印验收人(采购验收单/出库复核单)                                                                                                    |
| 默认的质量情况 合格                                                                                                    |
| 默认的验收结论 良好 外观质量情况 良好                                                                                                    |
| - 预警参数                                                                                                    |
| 保质期预警提前期 3 (天)提前期不能小于1                                                                                                    |
| 资质预警提前期  30 (天) 提前期不能小于1                                                                                                    |
| 14/1年又号 1/4 mm 出号规 365 (天) 提前期不能小于1                                                                                                    |
| 提醒刷新的时间间隔 180 (秒) 只能在 60 - 25600之间进行设置                                                                                                    |
|                                                                                                    |
|                                                                                                    |
| 确定 取消 帮助                                                                                                    |

| 选项       | 说明                                            |
|----------|-----------------------------------------------|
| 小数位维护    | 单据制作时金额、数量、单位三项的小数录入位数设置。                     |
| 启用价格清单   | 此项结合"价格清单设置"应用。 <b>医疗器械管理一认证版,没有此功能。</b>      |
| 启用采购进价控制 | 此项结合"权限管理设置"应用。 <b>医疗器械管理一认证版,没有此功能。</b>      |
| 销售提成计提基数 | 此项结合"商品与存货设置"提成基数应用。 <b>医疗器械管理一认证版,没有此功能。</b> |
| 二维码信息    | 支持电话、网址、地址等信息录入。如录入可将此信息打印在销售单上。              |
| GSP 参数   | 选择启用 GSP 的相关控制后,对企业业务流程进行 GSP 质量控制            |
| 预警参数     | 设置导航上方实时滚动显示的提醒窗所涉及的提前报警期限                    |

# 附属信息

| ○ 维护未税单价                             | ○ 维护未税金额                   | ● 维护含税单价 | ○ 维护含税金额                   | ○ 税额和税价合计      |
|--------------------------------------|----------------------------|----------|----------------------------|----------------|
| 肖售单维护字段————                          |                            |          |                            |                |
| ○ 维护未税单价                             | ○ 维护未税金额                   | ● 维护含税单价 | ○ 维护含税金额                   | ○ 税额和税价合计      |
| ──────────────────────────────────── | 增值税发票 (%) .00              |          | 告单默认的发票税率<br>普通发票 (%) 「.00 | 增值税发票(%) 17.00 |
| 单位信息                                 |                            |          |                            |                |
| 公司地址 /<br>公司电话 /                     | 公司传真                       |          | 公司邮编                       |                |
| 东方按口                                 |                            |          |                            |                |
| 企业名称                                 |                            |          | 企业密码                       |                |
| ~东接口                                 | 0.125.157.142-0000/        |          |                            |                |
| TENESSABAL Inception                 | 5. 133. 131. 143. 50509 qx |          | TETUTE IN #9 (cest         |                |
|                                      |                            |          |                            |                |

| 选项               | 说明                                   |
|------------------|--------------------------------------|
| 启用库存上下限          | 关联库存量预警的报表查询应用。                      |
| 显示商品条码           | 单据列表中商品编码改为商品条码显示。                   |
| 采购单维护字段/销售单维护字段  | 制作单据时,只允许编辑用户选择的维护项,其它列由用户输入的金额自动算出。 |
| 默认发票类型(是否为增值税发票) | 制作单据时自动加载所选择发票类型。允许修改。               |
| 默认的发票税率          | 制作单据时自动加载所设置税率值。允许修改。                |
| 单位信息             | 显示在"采购合同"与"销售合同"中的打印信息               |

# 6、权限分配

点击"开始——程序——蓝海灵豚医疗器械管理软件——系统管理"

-

|            |                  | 后服务<br>Windows Update<br>360安全浏览器6<br>电脑管家<br>强力卸载电脑上的软件 |    | 腾讯软件<br>腾讯通<br>Microsoft SQL Server<br>Microsoft SQL Server 一版本切换<br>中国建设银行E路护航网银安全组件<br>光影看图<br>光影魔术手4<br>Mobile Partner | * 首营品种审批              |   |
|------------|------------------|----------------------------------------------------------|----|----------------------------------------------------------------------------------------------------|-----------------------|---|
|            | l                | 程序(P)                                                    |    | 蓝海灵脉医药管理软件                                                                                                    | ▶  帮助                 |   |
|            | ٢                | 文档( <u>D</u> )                                           | Ī  |                                                                                                    | iii 蓝海灵脉医药管理软件        |   |
| onal       | <b>V</b> -       | 设置( <u>5</u> )                                           | ·  |                                                                                                    | 13 印载 蓝海灵豚医药管理软件(药械版) |   |
| essid      | $\mathbf{P}$     | 搜索( <u>C</u> )                                           | ·  |                                                                                                    | 🤚 账务管理                |   |
| Prof       | 0                | 帮助和支持(日)                                                 | L  | 1                                                                                                    | 管理员登录                 | × |
| XP         |                  | 运行(R)                                                    | L  |                                                                                                    | 管理员代码: System         |   |
| gwob       | $\triangleright$ | 注销 Administrator( <u>L</u> )                             |    |                                                                                                    | 管理员口令:                |   |
| Win        | 0                | 关闭计 <b>算机(<u>U</u>)</b>                                  | L  |                                                                                                    | (初始密码:11111)          |   |
| <b>a</b> ( | 开始 🤤             | 🎖 🕑 🏉 😑 🛛 👋                                              | …蓝 | 海灵豚企业神经 🏾 🧾 蓝海灵服                                                                                                    | 明龙 蚁 伯                |   |

# 1) 操作员管理

点击选中要执行的套账名称,点击操作----权限管理----操作员管理

| 操作员管         | 理                            | ×                                 |
|--------------|------------------------------|-----------------------------------|
| 🛨 🧯<br>増加 修改 | ★ → → □ ② ₹ 删除 启用 停用 重置 帮助 〕 | 配出                                |
| 代码           | 姓名   贝                       | 財务主管│状态│ 角色                       |
| 3            | test                         |                                   |
|              |                              |                                   |
| 项目           | 说明                           | 举例                                |
| 代码           | 登录系统的用户代码                    | 字母或数字,简单好记。                       |
| 姓名           | 操作员姓名                        |                                   |
| 财务主管         | 新建套账后,系统会自动加载建               | 可设置多人为财务主管。执行套账删除时,系统要求提供建账时设置的主管 |
|              | 账参数中的主管操作员                   | 代码和口令。                            |
| 密码           | 登录系统的用户口令                    | 系统没有此项设置。在保存操作员设置时,系统会自动默认操作员登录口令 |
|              |                              | 为"111111"。需要修改口令时,应在登录界面中进行修改     |
| 停用           | 操作员离职,可选择操作员后执行              | 行停用操作                             |
| 重置           | 忘记操作员登录口令,可选择操作              | 作员后执行重置操作,系统自动将登录口令重置为 "111111"。  |

# 2) 角色管理

| 项目    | 说明                     | 举例                  |
|-------|------------------------|---------------------|
| 角色名称  | 根据理需要,可以将不同的工作岗位进行角色定义 | 如进销存管理员、采购管理员、销售内勤等 |
| 权限控制点 | 通过勾选,赋予角色的操作权限         |                     |

# 3) 操作员关联角色

可以通过"为角色分配操作员"或"为操作员分配角色"功能,进行操作员与角色的关联操作。

经过以上的初始设置后,恭喜您,可以进行日常业务的操作与处理了!

# 日常业务

#### 一、日常业务介绍

#### 1、系统参数

为用户提供了医药管理的运行环境和进销存业务基础数据参数的设置,包括小数位维护、是否显示 商品条码以及单据打印设置等信息。用户可根据管理需求**随时**对各参数进行设置调整。

#### 2、采购管理

通过从订单开始至采购单等环节的单据处理,对整个采购环节做统一管理,跟踪采购业务执行情况。 包括"采购订单"、"采购单"、"直调采购单"、"采购付款单"、"采购退货单"、"采购退货回款单"和 "编制采购凭证"等模块。用户可根据业务需要进入不同模块进行操作。

#### 3、 仓库管理

通过从采购入库开始至销售出库等环节的单据处理,对整个仓库做全面管理,商品盘点、仓库调拨, 生成出、入库凭证等功能。

#### 4、销售管理

通过从订单开始至销售单等环节的单据处理,对整个销售环节做统一管理,跟踪销售业务执行情况。 包括"销售订单"、"销售单"、"直调销售单"、"销售收款单"、"销售退货单"、"销售退货退款单"和 "编制销售凭证"等模块。用户可根据业务需要进入不同模块进行操作。

#### 5、期末处理

完成对当期所有工作后的期末处理工作。期末结账代表当期工作的结束,本系统要求用户当期必须 期末结账后,才可以转入下一期的操作。不允许用户对已经做过期末处理的期间进行数据增加、修改及 删除操作。

#### 6、账表

系统从多个视角统计分析采购、销售和仓库存货的类别、数量、成本、趋势以及余额等信息。帮助用户准确、快捷的查询到所需数据。

#### 7、系统管理

系统提供方便直观的管理界面,用户可以在此为操作员分配权限,管理套账,执行套账的备份、恢 复、引入和复制等操作,并可实现恢复最后一次删除套账的安全管理机制。

#### 8、质量管理

通过"管理规范文件""首营企业审批表""首营品种审批表""管理职责""人员与培训""设备管理""购销管理""存储养护""质量管理""售后服务"等模块支持全方位的质量管理。用户可根据业务

35

需要进入不同模块进行操作。

1) 管理规范文件

| 55P規范文作                    | ŧ                                                                                                    | ×            |
|----------------------------|----------------------------------------------------------------------------------------------------|--------------|
| 文件类别<br>当前文件有<br>d:\Progra | 质量管理制度<br>质量管理制度<br>质量管理工作程序<br>质量管理工作程序<br>□ 质量管理职责<br>□ 二 一 点击选择文件类别<br>□ 二 一 一 一 一 一 一 一 一 一 一 一 一 一 一 一 一 一 一 | 质量管理制度\      |
| 反旦                         |                                                                                                    |              |
| 175                        | 关ける                                                                                                    |              |
| 1                          | 不合格体外诊断试剂及医疗器械官理制度 <br>  安日天真ら広切先制度                                                                               |              |
| 2                          | 广静小皮皮应该宣制度                                                                                                    |              |
| 3                          | 人贝培训及传教的官理制度。 在私公園的方法的方法。                                                                                         |              |
| 4                          | 1种外诊断试剂及医疗 番惯业务经营管理制度<br>优加达40%和瓦库克思提供方用给管理制度                                                                     | 双击任章文件名讲入    |
| 5                          | 4 外诊断试剂及医疗                                                                                                    | 从田庄忠义自省起八    |
|                            | (特外)诊断风)机发达扩 盐惯乔护的名 建制度<br>(优势:%)学习及医疗实际中产有这些拥制度                                                                  | WORD 中进行编辑修改 |
|                            | 神外修め  4)  久医疗 番機由件复物自注制度                                                                                          |              |
| 0                          | 体外诊断因为及医疗器域合力服务合注制反应。                                                                                             |              |
| 10                         | 体外诊断因为及医疗器械有效数百年前度。                                                                                               |              |
| 11                         | 体外诊断试剂及医疗器减质单位呈殖化合注制度。                                                                                            |              |
| 12                         | 体外诊断试剂及医疗器械网络管理制度                                                                                                 |              |
| 13                         | 内部评审制度                                                                                                    |              |
| 14                         | 卫生和人员健康状况的管理制度                                                                                                    |              |
| 15                         | 室中访问管理制度                                                                                                    |              |
| 16                         |                                                                                                    |              |
| 17                         | 计算机信息化管理制度                                                                                                    |              |
| 18                         | 设备设施的管理制度                                                                                                    |              |
| 19                         | 后最多的管理制度                                                                                                    |              |
| 20                         | 质量信息管理制度                                                                                                    |              |
| 21                         | 质量否决的规定                                                                                                    |              |
| 22                         | 质量投诉管理制度                                                                                                    |              |
| 23                         | 质量方针和目标管理制度                                                                                                    |              |
| 24                         | 质量查询管理制度                                                                                                    |              |
| 25                         | 质量管理体系内部审核制度                                                                                                    |              |
| 26                         | 质量管理文件管理制度                                                                                                    |              |
| 27                         | 进口体外诊断试剂及医疗器械产品管理制度                                                                                               |              |
| 28                         | 退货体外诊断试剂及医疗器械管理制度                                                                                                 |              |
| 29                         | 首营企业和首营品种审核制度                                                                                                    |              |
|                            |                                                                                                    |              |
|                            |                                                                                                    |              |
| 打开                         | 新建 删除                                                                                                    | 返回           |
|                            |                                                                                                    |              |

# 2) 首营企业审批表

对供应商、客户发生业务时,填写此表进行审批。选择"质量管理----首营企业审批表"菜单进行审批 操作。基本流程: 审核表填写——质量管理审批——总经理审批。

点击添加按钮(必录项:部门、填表人、企业名称)

l

| 首营企业审批表             | 编辑         |         |            |          |         | X          |
|---------------------|------------|---------|------------|----------|---------|------------|
| 填报部门 ┃              |            | 填表人 🗌   |            | 企业类型     |         |            |
| 企业名称「               |            |         |            | 法定代表人    |         |            |
| 经营或生产许              | 可证号        |         |            | 发证机关     |         |            |
| 企业地址 「              |            |         |            | 邮政编码     |         |            |
| 注册地址                |            |         |            |          |         |            |
| 经营范围                |            |         |            |          |         | 4<br>7     |
| 发证日期                | 2015.08.04 | 有效期     | 2015.08.04 | 注册资      | ita 🗌   |            |
| 营业执照注册              | 册证号        |         |            |          |         |            |
| 营业执照登证              | 胡关         |         |            | 营业期限     |         |            |
| 供货企业联系              | λ 📃        | 身份证号    |            | 联系电话     |         |            |
| 企业质量<br>信誉          |            |         |            | 共货<br>审核 |         | ×          |
| 企业质量保<br>证体系情况      |            |         |            |          |         | A.<br>7    |
| 业务部采  <br>购员意见      |            |         |            |          | ▲日期     | 2015.08.04 |
| 质量管理部  <br>门审核意见    |            |         |            |          | →日期     | 2015.08.04 |
| 总经理审  <br>批意见       |            |         |            |          | →日期     | 2015.08.04 |
| 附录                  |            |         |            |          |         | *<br>*     |
| 合同开始日期<br>□ 授权委托人 — | 2015.08.0  | 4       |            | 合同结束日期   | 2015.08 | 3. 04      |
| 姓名「                 |            |         | 身份证号       |          |         |            |
| 预览                  | 打印         | 导出EXCEL |            | 确定       |         | 取消         |

| 选项                                 | 说明            |
|------------------------------------|---------------|
| 部门                                 | 选择或录入部门编码或名称  |
| 人员                                 | 选择或录入人员编码或名称  |
| 经营或生产许可证号/法定代表人/企业地址/邮政编码/联系人/联系电话 | 自动加载"往来单位"设置项 |
| 发证日期/有效期                           | 关联供应商资质至期预警   |

点击变更按钮可对已审批状态的审批表部分项目进行修改操作

| 首营企业审批表-效期      | 调整                                           | ×      |
|-----------------|----------------------------------------------|--------|
|                 |                                              | _      |
| 企业名称            | 中通大能                                         |        |
| 营业执照登记机关        | 工商行政管理局                                      |        |
| 发证日期            | 2007.11.12 有效期 2008.01.04 营业期限 2019年5月4日     |        |
| 注 册 号           | 5455546545456546                             |        |
| 注册地址            | 山东省************************************      |        |
| 合同开始<br>日期      | 合同结束<br>———————————————————————————————————— |        |
| ┌授权委托人 ———      |                                              |        |
| 姓名              | 身份证号                                         |        |
| 经营<br>或<br>生产范围 | 医疗器械                                         | A<br>V |
|                 | 确定                                           |        |

# 3) 首营品种审批表

对首次采购医疗器械业务时,填写此表进行审批。选择"质量管理---首营品审批表" 菜单进行审批操作。基本流程:审核表填写——质量管理审批——总经理审批。

点击添加按钮(必录项:商品编码、填报部门、填表日期)

| 首营品种审批        | 表編辑                  |
|---------------|----------------------|
| 商品编码          |                      |
| 商品名称          |                      |
| 生产厂家          | 企业二证                 |
|               | 商品性能、结构组成、适用范围等情况    |
|               |                      |
|               |                      |
| 批准文号/<br>注册证号 | 质量标准                 |
| 装箱规格          | 有效期或使用期              |
| 存储条件          |                      |
| 正常出厂价         | .00 收购实价 .00 批发价 .00 |
| 申请原因          |                      |
|               | ×                    |
| 采购员           |                      |
| 意见            |                      |
|               |                      |
| 后量管理          |                      |
| 部门意见          | 2008.01.01           |
|               |                      |
| 经理审批          |                      |
| 意见            | 2008.01.01           |
| 助争            |                      |
| 112424        |                      |
|               | ▼                    |
|               |                      |
| 预览            | 打印 导出EXCEL 确定 取消     |
| ~             |                      |

| 选项                                   | 说明             |
|--------------------------------------|----------------|
| 商品编码                                 | 选择或录入商品编码或名称   |
| 填报部门                                 | 选择或录入部门编码或名称   |
| 商品名称/规格/注册商标/生产厂家/批准文号/注册证号/装箱规格/有效期 | 自动加载"商品与存货"设置项 |
| 或使用期/存储条件                            |                |

# 点击变更按钮打开编辑页面对已审批状态的审批表部分项目进行修改操作。

# 4) 管理职责

包括:药品检验报告书、企业质量方针目标展开图、企业质量方针目标检查表、质量管理制度执行情况 检查考核、问题改进和整改措施跟踪记录。选择"质量管理——管理职责"菜单可以分别点击打开操作 界面。 包括: 个人健康体检记录、人员培训资料、培训申请单、健康异常申报表选择"质量管理——人员与培训"菜单可以分别点击打开操作界面。

#### 6) 设备管理

包括: 设备登记卡、设施维修记录表、设施养护记录表、设备运行记录。选择"质量管理——设备管理" 菜单可以分别点击打开操作界面。

#### 7) 购销管理

选择"质量管理——购销管理"菜单可以分别点击打开操作界面。

| 功能                    | 说明                                  |
|-----------------------|-------------------------------------|
| 合格销货方档案               | 销售方档案记录。                            |
| 销售员档案                 | 销售员档案记录。关联产品授权,如启用 GSP 控制,不在授权范围内商品 |
|                       | 不允许销售。                              |
| 电话采购记录                | 电话采购内容记录。                           |
| 申购计划                  | 商品购进申请记录。                           |
| 试剂采购验收                | 采购单保存审核后,对其中验收属性除医疗器械外的商品进行验收操作。    |
| 器械采购验收                | 采购单保存审核后,对其中验收属性为医疗器械的商品进行验收操作。     |
| 采购退货复核                | 采购退款单保存审核后,进入复核操作。                  |
| 诊断试剂验收记录              | 对验收属性除医疗器械外的商品验收记录的查询。              |
| 医疗器械验收记录              | 对验收属性为医疗器械的商品验收记录的查询。               |
| 采购记录                  | 商品采购记录的查询。                          |
| 拒收报告单一编制/业务部审批/质量管理审批 | 拒收审批流程操作。                           |
| 进货质量评审分析报表            | 进货质量评审分析记录。                         |
| 购进退货通知单一编制/仓库保管审核/质量管 | 购进退货审核流程操作。                         |
| 理审核                   |                                     |
| 购进退出记录                | 购进退出记录查询。                           |
| 出库复核记录                | 销售出库复核记录的查询。                        |
| 销售记录                  | 商品销售记录的查询。                          |
| 销售退回通用单一编制/销售主主管审批/质量 | 销售退回审批流程操作。                         |
| 管理审批/总经理审批            |                                     |
| 销售退货记录                | 销售退货记录查询。                           |
| 近效期商品催销表/供应商资质到期预警/批准 | 预警报表查询。                             |
| 文号/注册证号到期预警           |                                     |
| 变更日志                  | 对采购单、销售单、往来单位经营范围等功能进行变更操作的查询。      |
| 运输记录                  | 自动加载销售、销售退货相关记录查询。                  |

#### 8) 储存与养护

包括:养护档案表、养护质量信息月报表、重点养护品种确定表、冷库温湿度记录、库房温湿度记录、

针剂澄明度检验记录、抽样验收记录、抽样批次汇总表。选择"质量管理——储存与养护"菜单可以分别点击打开操作界面。其中"冷库温湿度记录"用户提供接口,可支持冷库设备温湿度记录导入。

#### 9) 质量管理记录

包括:商品质量档案、不合格商品记录、不合格审批流程、报损商品销毁单、不合格商品退回审批表、 不合格品处置记录、质量问题追溯记录、不合格报告、检验和试验状态标识检查记录、质量复查审批流 程、质量情况统计表、季度质量信息报表、质量信息反馈单、质量事故报告书、质量查询登记、质量审 核报告、质量监督整改通知书、质量分析会记录、商品质量、质量管理征询意见书。选择"质量管理— 一质量管理记录"菜单可以分别点击打开操作界面。

#### 10) 售后服务

包括: 医疗器械不良事件报告表、可疑医疗器械不良事件报告表、药品不良反应/事件报告表、医疗器 械质量跟踪记录、药械用户投诉记录、药械售后服务记录、药械回收记录、隐形、眼镜验配售后服务记 录。选择"质量管理——售后服务"菜单可以分别点击打开操作界面。

#### 11) 召回管理

包括: 医疗器械召回事件报告表、召回计划实施情况报告。选择"质量管理——召回管理"菜单可以分别点击打开操作界面。

#### 12) 其它管理

包括: 文件借阅/领用申请单、文件发放登记表、文件更改申请表、作废文件处理记录表、外来文件发 放记录表、商品接站记录、信息传递反馈单。选择"质量管理——其他管理"菜单可以分别点击打开操 作界面。

#### 12) 管理指南

记录国家最新管理制度文件。

#### 二、日常业务操作

#### 1、设置数据源

点击桌面"蓝海灵豚医药管理"快捷方式,在登录界面中,点击"设置数据源"。

|      | ▲ 遊漫殿<br>「「「「「「」」」。 ● 「「」」 ● 「「」」 ● 「」 ● 「」 |
|------|----------------------------------------------------------------------------------------------------|
| 药林认证 | 登录日期 (1): 2008.01.30 … 登录<br>周戸代码 (1): 0001<br>新建套帐<br>用户口令 (2): ******<br>後改密码<br>新建套帐<br>设置数据源                                                                                                    |
| 版    | 权所有 © 沈阳蓝海灵豚软件技术有限公司                                                                                                    |
| 设置数据 | 諸库连接 🔀                                                                                                    |
| 数    | 居源名称 <mark>□YCW</mark>                                                                                                    |
| 服金   | 各器名称 (LOCAL)                                                                                                    |
| 数    | 居库名称 dycw                                                                                                    |
| F    | 月户名称 sa                                                                                                    |
| F    | 用户密码                                                                                                    |
|      | 试 保存 退出                                                                                                    |

1) 录入"服务器名称"或"服务器 IP 地址"。

2) 如果用户 SQL 有密码,即录入"用户密码"。

3) 点击"测试"按钮,在网络连接正常的情况下,系统提示"数据库连接测试成功"。

4) 点击"保存"按钮,保存数据库连接设置。

5) 点击"退出"按钮,即可通过登录信息,登录所连接服务器的数据库。

#### 1) 采购

设置——往来单位编码——首营企业审批

设置——商品与存货编码——首营品种审批

采购合同——编制采购合同——保存——审核(在"系统参数"中设置"自动审核"此步骤可自动完成)

GSP参数-

采购单——编制采购单——选择已审核的采购合同——编辑——保存——审核(在"系统参数"中设置

"自动审核"此步骤可自动完成)

药品/器械验收——选择已审核的采购单明细记录——签字——系统自动生成采购入库单

采购入库——选择采购入库单——入库

# 注意:以上步骤操作后,直接进行"仓库管理一出入库记账"系统可自动完成以下"药品/器械验收" 与"采购入库"操作。

#### 2) 采购退货

采购退货——编制采购退货单——选择采购单号——编辑退货商品、数量——保存——审核(在"系统参数"中设置"自动审核"此步骤可自动完成)

采购退货复核——选择己审核的采购退货单明细记录——签字——系统自动生成购进退货出库记录

购进退货出库——选择已签字的采购退货明细记录——出库

# 注意:以上步骤操作后,直接进行"仓库管理一出入库记账"系统可自动完成以下"采购退货复核"与 "购进退货出库"操作。

#### 3) 销售

销售合同——编制销售合同——保存——审核(在"系统参数"中设置"自动审核"此步骤可自动完成)

销售单——编制销售单——选择已审核的销售合同——编辑——保存——审核(在"系统参数"中设置 "自动审核"此步骤可自动完成)

出库复核——选择已审核的销售单明细记录——签字——系统自动生成销售出库单

销售出库——选择销售出库单——出库

# 注意:以上步骤操作后,直接进行"仓库管理一出入库记账"系统可自动完成以下"出库复核"与"销售出库"操作。

#### 4) 销售退回

销售退回通知单——编制销售退回通知单(与其他退回步骤没有关联,可以不做。用户可根据实际情况 选择操作)

销售退货单——编制销售退货单——选择销售单号——编辑退货商品、数量——保存——审核(在"系统参数"中设置"自动审核"此步骤可自动完成)

销售退货验收——选择已审核的销售退货单明细记录——签字——系统自动生成销售退回入库记录

销售退回入库——选择已签字的销售退货明细记录——入库

# 注意:以上步骤操作后,直接进行"仓库管理一出入库记账"系统可自动完成以下"销售退货验收"与 "销售退货入库"操作。

#### 5) 销售单复制

销售单——编制销售单——复制——按需复制的信息选择筛选条件——点击单据主信息——双击选择 单据明细信息——系统自动将所选择的明细信息带入至销售单中——其他操作参照"销售单"

43

#### 6) 过有效期商品销售控制

设置——商品与存货编码——有效期(月)

采购单——编制采购单——录入"生产日期",系统自动计算"失效日期"(允许修改)。

销售单——编制销售单——保存单据时,自动检查所销售商品的"失效日期"。发现超期商品给出提示, 不允许保存单据。

#### 7)供、销单位营经范围销售控制

设置——商品与存货编码——批次文号\注册证号

设置——往来单位编码——医疗器械经营范围

采购单——编制采购单——保存单据时,自动校验所采购商品的"批次文号\注册证号"是否在对应供 商的经营范围内。不在范围内给出提示,不允许保存单据。

销售单——编制销售单——保存单据时,自动校验所销售商品的"批次文号\注册证号"是否在对应客 户的经营范围内。不在范围内给出提示,不允许保存单据。

#### 8) 销售员授权商品销售控制

质量管理——购销管理——销售员档案——产品授权

销售合同——编制销售合同——保存单据时,自动校验所销售商品是否是对应销售员的授权内商品。不 在授权内给出提示,不允许保存单据。

销售单——编制销售单——保存单据时,自动校验所销售商品是否是对应销售员的授权内商品。不在授权内给出提示,不允许保存单据。

#### 9) 序列号控制

设置——商品与存货编码——商品与存货编辑——团启用序列号管理——制作单据时系统会自动跟踪 商品序列号

#### 9) 销售价格清单设置

设置──系统参数── ▼ 启用采购进价控制

开始——程序——蓝海灵豚医疗器械管理软件——系统管理——权限管理——角色管理——

□采购进价管理 ——此项不勾选

开始——程序——蓝海灵豚医疗器械管理软件——系统管理——权限管理——为操作员分配角色—— 所选择的操作对应角色中——没有勾选 □采购进价管理 此项

采购单——编制采购单——不显示且编码采购价格

销售出库单——不显示采购成本价格

其他出库单——不显示采购成本价格

账表——各账表不显示采购成本价格

44

#### 9) 采购成本控制

设置——系统参数—— 🔽 启用价格清单(只在维护含税单价模式下有效)

设置——价格清单列表——设置不同清单对应商品销售价格

设置——往来单位编码——其他——关联价格清单编码

销售单——编制销售单——选择客户——选择仓库——选择商品——系统自动加载所选客户关联对应 的价格清单中,所设置的商品销售价格(允许修改)

#### 3、仓库管理业务流程

#### 1) 存货盘点

出入库记账——存货盘点——生成——选择盘点单生成条件——系统自动生成盘点单

双击系统生成盘点单——系统自动给出各商品账面数量及盘存数量

系统允许编辑盘存数量(根据实际盘点结果)——系统自动计算差差异数量——保存——审核——记账 ——选择出/入库类别——系统根据商品的盘盈/盘亏情况自动生成其他入库单或其他出库单——出入 库记账

#### 2) 仓库调拨

仓库调拨——编辑仓库调拨单——保存——审核——系统自动生成其他入库单和其他出库单——出入 库记账

#### 3) 出入库记账与反记账

出入库记账——每月月底,建议用户进行出入库记账操作

结账操作前,可随时进行出入库记账——反记账操作

#### 4、结账与反结账

1) 结账: 每月月底, 用户需要将本月所录入数据通过结账操作, 结转至下月。

期末处理——结账——点击"结账"按钮,进行结账操作,系统会提示结账成功并自动进入下月,用户 可直接进行下月业务操作。

注意: 期末结账前认真核对账表数据,并对数据库做备份操作。

2) 反结账: 当需要修改或补充上月数据时,系统提供反结账操作,结转至上月。

期末处理——结账——点击"取消结账"按钮,进行反结账操作,系统会提示取消结账成功并自动返回 上月,用户可对上月数据修改及补充。

注意:1)取消结账前对数据库进行备份操作。

2) 系统不支持跨月取消结账操作。

#### 5、单据多打印模板设置

系统提供10种打印模板样式。用户可根据需求定义多个单据打印模板,进行打印。

1)单据模板设置:单据浏览界面——预览——选择打印样式——打印设置——设置打印模板——保存。

2) 单据打印: 单据浏览界面——预览——选择打印样式——打印。

#### 6、导出 EXCEL

系统支持将账表、记录表单导入至 EXCEL 操作。进入账表或记录表单——工具栏"导出"执行导出操作。

#### 7、系统管理

#### 1) 套账参数

套账应用过程中的参数修改。系统只允许修改"套账名称""单位名称"。

#### 2) 套账备份

①建议用户定期备份。每次备份文件中均包括以往所有数据,属于完全备份。

②备份操作要求在服务器端完成。单机版用户即在本机操作。

③备份文件名称,系统默认为套账名称+备份当天日期。

④备份文件为不可打开文件,只有在本系统中恢复,才可看到。

#### 3) 套账恢复

恢复某时点所备份的文件内容。注意慎重执行此功能,因为当恢复某时点备份数据后,备份文件后所做操作系统均不保留。

#### 4) 套账引用

通过此功能可拷贝现有套账。

#### 5) 导入基础编码

通过此功能可在新建套账中,直接拷贝现有套账中的基础编码,包括商品、部门、人员等信息。

#### 6) 删除套账

注意慎重执行此功能。

#### 7) 压缩套账

用户可定期对数据库自行压缩整理。注意压缩整理前务必进行数据备份。

三、常见业务难点解析

1、问: 在经营过程中,有一些特殊的业务,如: 医院要货后,但没有使用,只有使用后才会开发票, 才算真正意义上的销售出去,这种情况怎么处理?

答: 在软件中为每一家医院建立一个仓库,在医院要货时,用调拨的形式把公司仓库中的商品调入 的医院的仓库中,真正使用后,以销售单的形式在医院的仓库中进行销售出库。这样做可以很详细的管 理各个医院的拿货情况,并可以详细的查询各医院现有商品情况。

#### 2、问:我公司已使用蓝海灵豚医疗器械管理软件一年多,现经营许可证要换证,药监部门要提供各种

#### 记录,我该如何操作?

答:软件自动生成药监要求的五大记录。购进记录、购进验收记录、销售记录、出库复核记录、运输记录。只需在"质量管理"下的"购销管理"中打印各种需要的记录即可。操作非常简单。

#### 3、问: 蓝海灵豚医疗器械管理软件可以对退货进行管理吗?

答:可以。软件有采购退货与销售退货管理模块,并且操作简单,自动冲减往来帐。采购退货单与 销售退货单可以引用采购单与销售单,使用操作更简便,自动增减库存数量。

#### 4、问: 蓝海灵豚医疗器械管理软件可以存储往来单位与商品的资质图片吗?

答:可以。软件提供资质图片管理功能。在往来单位与商品与存货编码基础设置中,有图片管理功能,可以把供应商发来的资质图片或本公司的资质图片扫描件存入软件中,需要时进行打印,方便用户 对资质的管理。

#### 5、问: 蓝海灵豚医疗器械管理软件可以管理供应商与经销商资质的期限问题吗?

答:可以。软件提供供应商与经销商资质到期提醒功能。在首营企业审批表与经销商档案中录入资 质到期时间,在系统参数中设置好提前期,软件会自动根据设置好的时间提醒软件使用者有没有要到期 的供应商与经销商资质。

#### 6、问: 蓝海灵豚医疗器械管理软件如何进行全方位的批次管理?

答:使用采购单,录入采购商品的批次,系统自动记录商品批次,在销售时在商品批次选择列表选择出库商品批次。在采购明细表、销售明细表、实时库存量明细表中提供批次查询条件,可以管理某一批次的商品由哪一家采购来,销售到哪一家去,仓库的存量有多少。

#### 7、问: 在验点与换证过程中软件能带给用户什么样的帮助?

答: 在软件的"质量管理"模块中提供了首营企业和首营品种审批表;购进记录;入库验收记录; 仓库温湿度记录、出库复核记录;销售记录;不合格产品处理记录;售后退回记录;售后服务记录;质 量跟踪记录;用户访问、投诉记录;医疗器械不良事件报告记录;运输记录;设备使用保养记录;企业 职工培训记录;健康体检记录。所有记录可打印,使验点与换证前期的资料准备变得方便、快捷。

#### 8、问:能否满足植入性医疗器械的管理要求?

答:为满足植入性医疗器械的管理要求。系统提供对医疗器械商品的序列号管理。启用序列号管理 后,系统跟踪各单据录入,提供相关 GSP 记录表单以及账表的查询,且提供单据打印模板输出。满足对 医疗器械进销存业务的追溯跟踪查询需要。

#### 9、问:能否支持药监部门数据上传管理要求?

答:目前拥有沈阳、武汉、南京、深圳、新疆、广东等药监部门监管平台的数据上传接口,可以实现数据上传。对于其他地区的药监平台接口,可免费提供定制开发服务,确保数据上传功能的实现,满足药监部门监管需要。

# 四、标准版与认证版的功能差异说明

| 功能模块          | 认证版禁用功能说明 |
|---------------|-----------|
|               | 价格清单列表禁用  |
|               | 期间定义禁用    |
| 其叫识罢          | 编码方案禁用    |
| <b>举</b> 恤 以且 | 采购进价控制    |
|               | 销售提成      |
|               | 财务接口      |
| 采购管理          | 直调采购单禁用   |
| 销售管理          | 直调销售单禁用   |
|               | 采购趋势图表禁用  |
|               | 销售趋势图表禁用  |
|               | 畅销商品分析禁用  |
|               | 滞销商品分析禁用  |
|               | 销售排行榜禁用   |
| 把主            | 超储商品表禁用   |
| 収衣            | 缺储商品表禁用   |
|               | 存货周转率禁用   |
|               | 成本异常报表禁用  |
|               | 库存量预警禁用   |
|               | 存货入库汇总表禁用 |
|               | 存货出库汇总表禁用 |